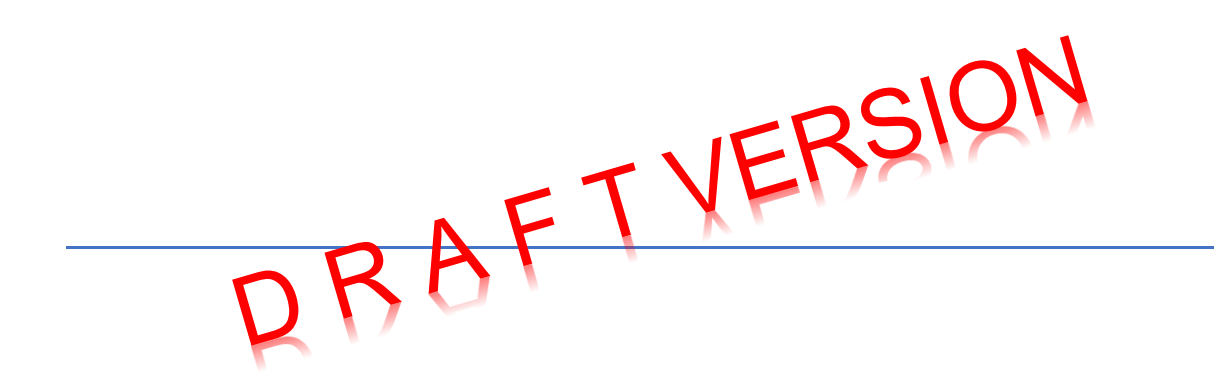

# Empowering Manufacturing Industries with Industrial Data Lake solution on Azure cloud

Essential Azure Software Components and Associated tasks

> A Technical Project Done By V. Mageshwaran Dataever Consulting

## **Table of Contents**

| 1.  | Introduction                                                | 3 |
|-----|-------------------------------------------------------------|---|
| 2.  | Data lake solution                                          | 3 |
| 2.1 | Data Lake zones                                             | 3 |
| 2.2 | Data Lake use case scenarios                                | 4 |
| 3.  | Industrial Data Lake                                        | 4 |
| 4.  | Our Goal                                                    | 4 |
| 5.  | Data sets                                                   | 4 |
| 6.  | Pre requisites                                              | 5 |
| 7.  | Data Lake Solution Architecture Overview                    | 6 |
| 8.  | Software building blocks                                    | 6 |
| 8   | 1 Azure storage account                                     | 6 |
| 8   | 2 Azure cloud A/C                                           | 6 |
|     |                                                             | 7 |
| 8   | .3 Azure Data Lake Storage Gen 2                            | 7 |
| 8   | .4 Azure Data Factory                                       | 7 |
| 8   | 5 Data Factory Pipeline                                     | 7 |
| 8   | 7 Azure Functions                                           | 8 |
| 8   | .8 Azure Key Vault                                          | 8 |
| 8   | 9 Azure SQL DB                                              | 8 |
| 8   | .10. Store secrets in Key Vault and access them             | 8 |
| 8   | 11. SSMS                                                    | 8 |
| 8   | 12 Azure Databricks                                         | 8 |
| 8   | 13 Azure Synapse Analytics                                  | 9 |
| 9.  | Data insights using Power-BI                                | 9 |
| 10. | Step by step procedure for key tasks1                       | 7 |
| 11. | Bronze to silver Python code to run on Data bricks Notebook | 6 |
| 12. | Silver to gold Python code to run on Data bricks Notebook   | 8 |
| 13. | Troubleshooting                                             | 1 |
| 14. | References6                                                 | 3 |

## 1. Introduction

Manufacturing industries face many data management challenges namely Integration, Quality, accuracy, Volume, Security, Storage and Management, Compliance and Standards, Governance and Change Management.

Few select Popular manufacturing industries data management trends are Industrial Internet of Things(IIoT), Big Data Analytics, Artificial Intelligence and Machine Learning, Digital Twins, Augmented Reality (AR) and Virtual Reality (VR), Sustainability and Energy Management

## 2. Data lake solution

Data lakes are distributed data stores that can hold very large volumes of diverse data. They can be used to store different types of data such as structured SQL, semi-structured, unstructured email, images, streaming sensor data, and so on.

A data lake solution usually comprises a storage layer, a compute layer, and a serving layer. The compute layers on cloud include **Extract, Transform, Load (ETL); Batch; or Stream** processing.

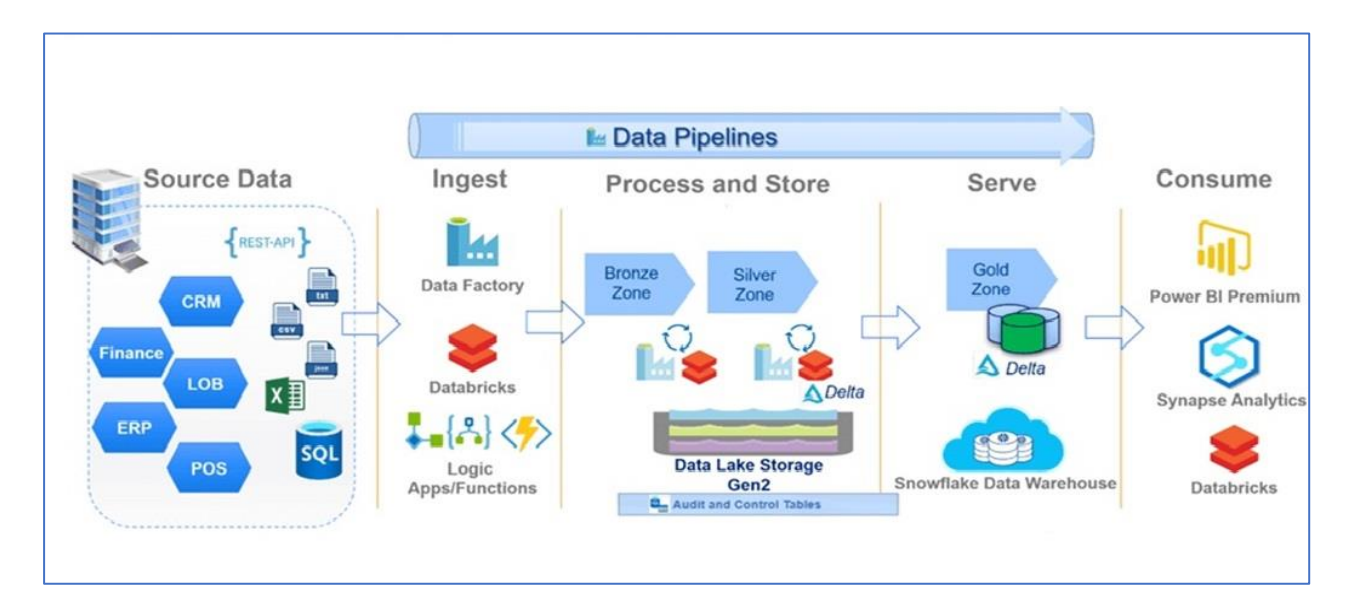

The following image shows a generic data lake architecture

## 2.1 Data Lake zones

A data lake can be broadly segregated into three zones where different stages of the processing take place, outlined as follows:

- **1. Landing Zone or Raw Zone:** This is where the raw data is ingested from different input sources. In this report, we may refer this as bronze zone.
- 2. Transformation Zone: This is where the batch or stream processing happens. The raw data gets converted into a more structured and **business intelligence (BI)**-friendly format. In this report, we may refer this as silver zone.

**3.** Serving Zone: This is where the curated data that can be used to generate insights and reports are stored and served to BI tools. The data in this zone usually adheres to well-defined schemas. We may refer this as gold zone.

## 2.2 Data Lake use case scenarios

- 1. Data that is too big to be stored in traditional structured storage systems like data warehouse or SQL databases
- 2. Raw data that needs to be stored for further processing, such as an ETL system or a batch processing system
- 3. Storing continuous streaming data such as **Internet of Things (IoT)** data, sensor data, tweets, and so on for low latency, high throughput streaming scenarios
- 4. Storing processed data for advanced tasks such as ad hoc querying, **Deep learning**, **machine learning (ML)**, and data exploration.

## 3. Industrial Data Lake

Industrial Data Lake is a custom data lake solution meant for industries. Manufacturing industries produce a vast voluminous data regularly. Until recently, this data mostly went unused, but today's advanced AI and ML analytics can analysis to generate valuable real-time insights, support efficiency improvements, process improvements, enable predictive maintenance, data driven decisions, reduce unplanned downtime and more.

## 4. Our Goal

The primary goal of this project is to build industrial end-to-end. Data Lakes on Azure cloud. For this purpose, use an opensource dataset. In the process of building a data lake on Azure, we also want to create an implementation guide. Such a guide can be used in future for similar application involving different datasets. This will save time and effort.

## 5. Data sets

For our work we have taken publicly available AdventureWorksLT2017 and AdventureWorksLT2019. This can be downloaded from

https://learn.microsoft.com/en-us/sql/samples/adventureworks-install-configure?view=sql-server-ver16&tabs=ssms

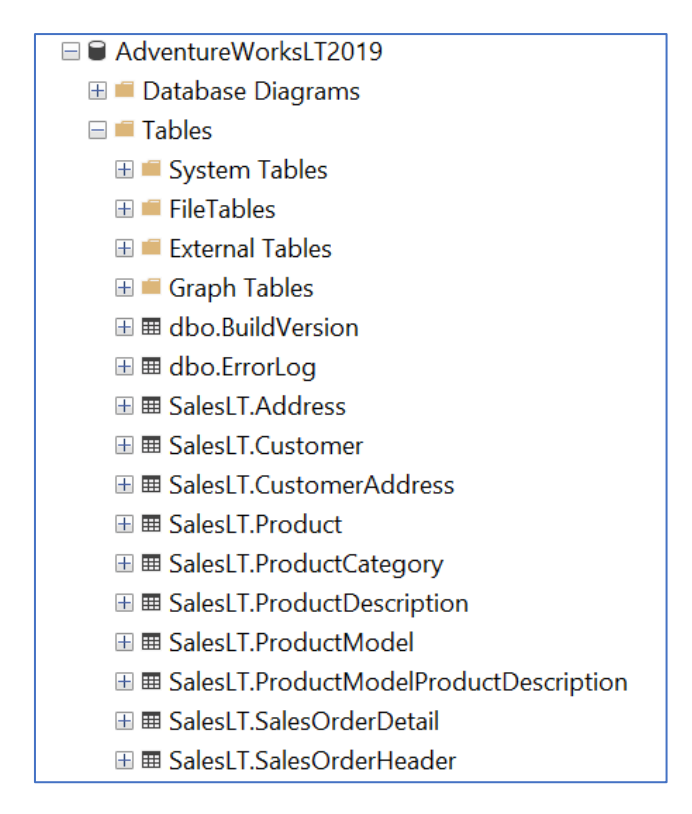

This dataset has two schemas, for example dbo. A sample dataset section in shown below. But we use for our project only SalesLT schema.

|    | SalesOrderID | SalesOrderDetailID | OrderQtv | ProductID | UnitPrice | UnitPriceDiscount | LineTotal   | rowauid                              | ModifiedDate            |
|----|--------------|--------------------|----------|-----------|-----------|-------------------|-------------|--------------------------------------|-------------------------|
| 1  | 71774        | 110562             | 1        | 836       | 356.898   | 0.00              | 356.898000  | E3A1994C-7A68-4CE8-96A3-77FDD3BBD730 | 2008-06-01 00:00:00.000 |
| 2  | 71774        | 110563             | 1        | 822       | 356.898   | 0.00              | 356.898000  | 5C77F557-FDB6-43BA-90B9-9A7AEC55CA32 | 2008-06-01 00:00:00.000 |
| 3  | 71776        | 110567             | 1        | 907       | 63.90     | 0.00              | 63.900000   | 6DBFE398-D15D-425E-AA58-88178FE360E5 | 2008-06-01 00:00:00.000 |
| 4  | 71780        | 110616             | 4        | 905       | 218.454   | 0.00              | 873.816000  | 377246C9-4483-48ED-A5B9-E56F005364E0 | 2008-06-01 00:00:00.000 |
| 5  | 71780        | 110617             | 2        | 983       | 461.694   | 0.00              | 923.388000  | 43A54BCD-536D-4A1B-8E69-24D083507A14 | 2008-06-01 00:00:00.000 |
| 6  | 71780        | 110618             | 6        | 988       | 112.998   | 0.40              | 406.792800  | 12706FAB-F3A2-48C6-B7C7-1CCDE4081F18 | 2008-06-01 00:00:00.000 |
| 7  | 71780        | 110619             | 2        | 748       | 818.70    | 0.00              | 1637.400000 | B12F0D3B-5B4E-4F1F-B2F0-F7CDE99DD826 | 2008-06-01 00:00:00.000 |
| 8  | 71780        | 110620             | 1        | 990       | 323.994   | 0.00              | 323.994000  | F117A449-039D-44B8-A4B2-B12001DACC01 | 2008-06-01 00:00:00.000 |
| 9  | 71780        | 110621             | 1        | 926       | 149.874   | 0.00              | 149.874000  | 92E5052B-72D0-4C91-9A8C-42591803667E | 2008-06-01 00:00:00.000 |
| 10 | 71780        | 110622             | 1        | 743       | 809.76    | 0.00              | 809.760000  | 8BD33BED-C4F6-4D44-84FB-A7D04AFCD794 | 2008-06-01 00:00:00.000 |
| 11 | 71780        | 110623             | 4        | 782       | 1376.994  | 0.00              | 5507.976000 | 686999FB-42E6-4D00-9A14-83FFA86833E3 | 2008-06-01 00:00:00.000 |
| 12 | 71780        | 110624             | 2        | 918       | 158.43    | 0.00              | 316.860000  | 82940B03-C70B-4183-8660-6B3418908429 | 2008-06-01 00:00:00.000 |
| 13 | 71780        | 110625             | 4        | 780       | 1391.994  | 0.00              | 5567.976000 | 644B0CD6-B2C3-4E4D-AB43-091C2EF6C829 | 2008-06-01 00:00:00.000 |
| 14 | 71780        | 110626             | 1        | 937       | 48.594    | 0.00              | 48.594000   | 7F5FEB17-8EF4-4236-9F1C-15046D9638F0 | 2008-06-01 00:00:00.000 |
| 15 | 71780        | 110627             | 6        | 867       | 41.994    | 0.00              | 251.964000  | AC78838D-B503-41A5-9791-480E528F028C | 2008-06-01 00:00:00.000 |
| 16 | 71780        | 110628             | 1        | 985       | 112.998   | 0.40              | 67.798800   | 2C10A282-A13D-442A-8F45-F4D6B23A7D9C | 2008-06-01 00:00:00.000 |
| 17 | 71780        | 110629             | 2        | 989       | 323.994   | 0.00              | 647.988000  | 654FB79E-70DF-4B92-9832-9FA67013215B | 2008-06-01 00:00:00.000 |
| 18 | 71780        | 110630             | 3        | 991       | 323.994   | 0.00              | 971.982000  | 3D6CA7AB-055E-4536-8940-76234CC9BCDE | 2008-06-01 00:00:00.000 |
| 19 | 71780        | 110631             | 1        | 992       | 323.994   | 0.00              | 323.994000  | 560FEEE1-DD54-4C34-ABB1-4F8841D0AA41 | 2008-06-01 00:00:00.000 |
| 20 | 71780        | 110632             | 2        | 993       | 323.994   | 0.00              | 647.988000  | 19570052-4023-4658-BC56-DC5C619BD00E | 2008-06-01 00:00:00.000 |
| 21 | 71780        | 110633             | 2        | 984       | 112.998   | 0.40              | 135.597600  | 27562675-F8C3-4A38-BD9E-B366B83E5204 | 2008-06-01 00:00:00.000 |
| 22 | 71780        | 110634             | 3        | 986       | 112.998   | 0.40              | 203.396400  | E193CE39-EF33-4969-87B1-468D2F7B48AD | 2008-06-01 00:00:00.000 |
| 23 | 71780        | 110635             | 3        | 987       | 112.998   | 0.40              | 203.396400  | E38E076F-5072-437A-A771-ADA53B5AB803 | 2008-06-01 00:00:00.000 |
| 24 | 71780        | 110636             | 2        | 981       | 461.694   | 0.00              | 923.388000  | 26C00B7D-6E19-4FBF-B9F1-23C2609E8893 | 2008-06-01 00:00:00.000 |
| 25 | 71780        | 110637             | 3        | 982       | 461.694   | 0.00              | 1385.082000 | 6666A81B-90A1-4204-A39E-9F660CA43E5F | 2008-06-01 00:00:00.000 |

#### 6. Pre requisites

- 1. Azure cloud A/C
- 2. A Local system on prem with
  - Power BI Desktop
  - MS SQL
  - SSMS

## 7. Data Lake Solution Architecture Overview

The well know Extract-Transform-Load (ETL) principle forms the basis for the solution architecture. In addition, data preparation, cloud configuration and reporting are also part of further strengthens of the solution architecture.

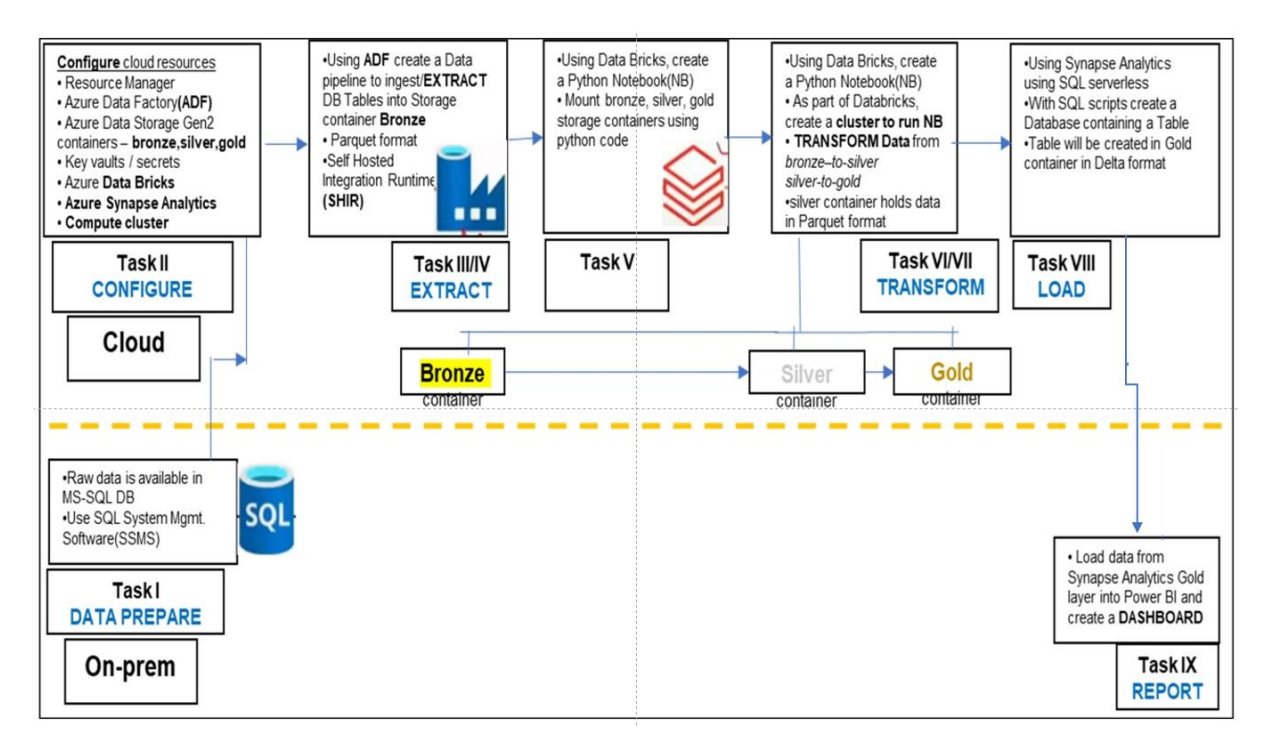

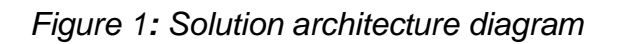

## 8. Software building blocks

#### 8.1 Azure storage account

An Azure storage account contains all of your Azure Storage data objects: blobs, files, queues, and tables. The storage account provides a unique namespace for your Azure Storage data that is accessible from anywhere in the world over HTTP or HTTPS

#### 8.2 Azure cloud A/C

The Azure cloud platform is more than 200 products and cloud services designed to help to build new technology solutions. Build, run, and manage applications across multiple clouds, on-premises, and at the edge, with the tools and frameworks of your choice.

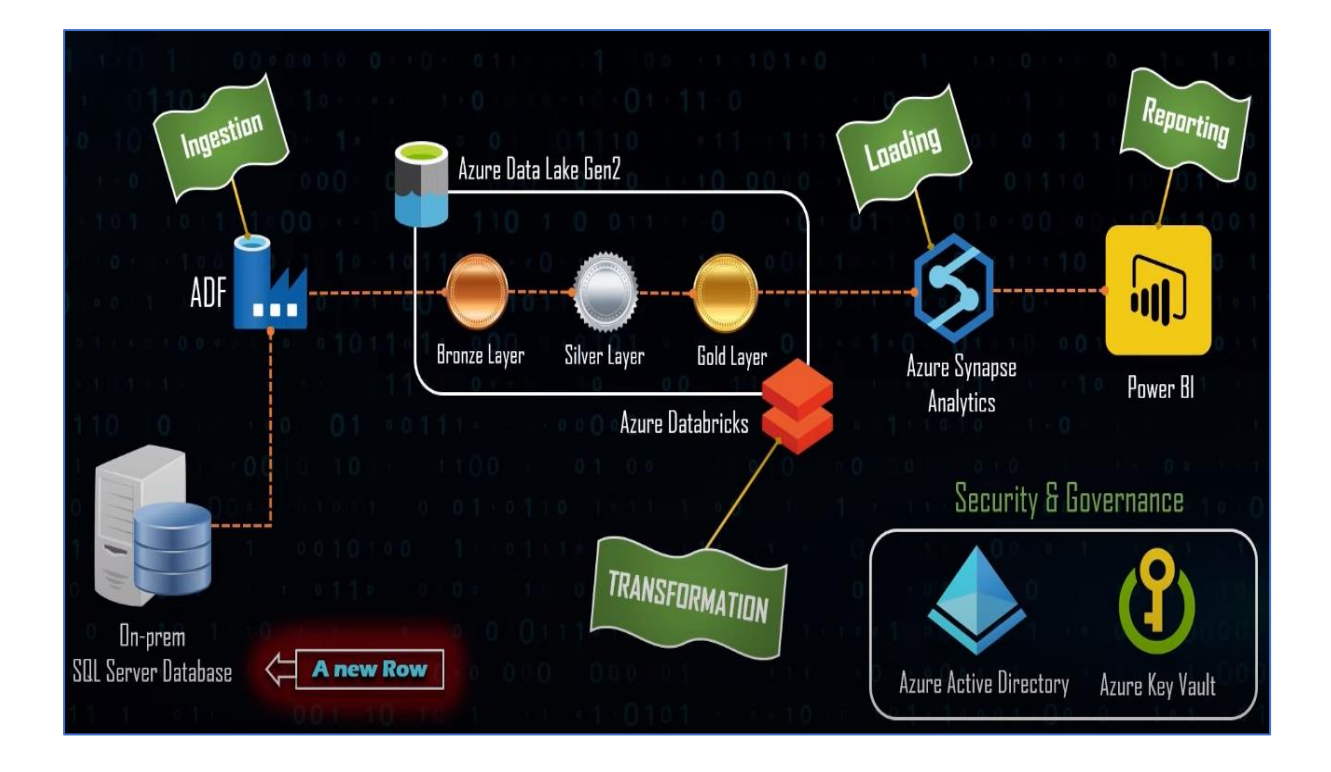

Figure 2: Azure data transformation of tool components

## 8.3 Azure Data Lake Storage Gen 2 (ADSL Gen2)

Azure Data Lake Storage Gen2 is a set of capabilities dedicated to big data analytics, built on Azure Blob Storage. Data Lake Storage Gen2 converges the capabilities of Azure Data Lake Storage Gen1 with Azure Blob Storage. This storage helps to store file system type and SQL-type data. While configuring storage account on azure, one has to choose 'Enable hierarchical name space 'option. This will make the storage as ADSL Gen2.

## 8.4 Azure Data Factory

Azure Data Factory is Azure's cloud ETL service for scale-out serverless data integration and data transformation. The current version is V2

## 8.5 Data Factory Pipeline

A pipeline is a logical grouping of activities that together perform a task. For example, a pipeline could contain a set of activities that ingest and clean log data, and then kick off a mapping data flow to analyse the log data. The pipeline allows you to manage the activities as a set instead of each one individually. You deploy and schedule the pipeline instead of the activities independently.

The activities in a pipeline define actions to perform on your data. For example, you can use a copy activity to copy data from SQL Server to an Azure Blob Storage. Then, use a data flow activity or a Databricks Notebook activity to process and transform data from the blob storage to an Azure Synapse Analytics pool on top of business intelligence reporting solutions

#### 8.6 Linked Service

Linked services are much like connection strings, which define the connection information needed for the service to connect to external resources. Think of it this way: the dataset represents the structure of the data within the linked data stores, and the linked service defines the connection to the data source. For example, an Azure Storage linked service links a storage account to the service. An Azure Blob dataset represents the blob container and the folder within that Azure Storage account that contains the input blobs to be processed.

Here is a sample scenario. To copy data from Blob storage to a SQL Database, you create two linked services: Azure Storage and Azure SQL Database. Then, create two datasets: Azure Blob dataset (which refers to the Azure Storage linked service) and Azure SQL Table dataset (which refers to the Azure SQL Database linked service). The Azure Storage and Azure SQL Database linked service uses at runtime to connect to your Azure Storage and Azure SQL Database, respectively.

#### **8.7 Azure Functions**

Azure Function is a serverless compute service that enables user to run event-triggered code without having to provision or manage infrastructure. Being as a trigger-based service, it runs a script or piece of code in response to a variety of events.

#### 8.8 Azure Key Vault

Azure Key Vault is a cloud service that provides a secure store for secrets. You can securely store keys, passwords, certificates, and other secrets. Azure key vaults may be created and managed through the Azure portal. In this quick start, you create a key vault, then use it to store a secret.

#### 8.9 Azure SQL DB

Part of the Azure SQL family, Azure SQL is a fully managed relational database service built for the Azure cloud. Build your next app with the assistance of a fully managed SQL database with built-in AI capabilities, auto-scaling, and backups

#### 8.10. Store secrets in Key Vault and access them

Key Vault provides secure storage of generic secrets, such as passwords and database connection strings. All secrets in Key Vault are stored encrypted. Key Vault encrypts secrets at rest with a hierarchy of encryption keys, with all keys in that hierarchy protected by modules that are FIPS 140-2 compliant.

#### 8.11. SSMS

SQL Server Management Studio (SSMS) is an integrated environment for managing any SQL infrastructure. SSMS is a tool to write SQL queries, stored procedures, and basically play with structured data.

#### 8.12 Azure Databricks

Azure Databricks is another Spark distribution that can provide limited analytics store capabilities via its in-memory stores and wide column store support. It also supports SQL-Like interfaces.

### 8.13 Azure Synapse Analytics

Synapse Analytics provides both SQL pools and spark pools. Serverless SQL pools can be used for ad hoc querying. Spark pools, on the other hand, can support analytical workload through their in-memory store and wide column store support. Both support SQL/SQL-like interface

#### 8.14Features of Azure data bricks and azure synapse analytics

| Feature               | Databricks                                                                 | Synapse Analytics                                                              |
|-----------------------|----------------------------------------------------------------------------|--------------------------------------------------------------------------------|
| Overview              | Unified data analytics<br>platform powered by<br>Apache Spark.             | Integrated analytics<br>service combining big<br>data and data<br>warehousing. |
| Core Technology       | Apache Spark                                                               | SQL Data Warehouse,<br>Apache Spark, Data<br>Explorer                          |
| Data Storage          | Delta Lake, Parquet, ORC,<br>Avro, etc.                                    | Azure Data Lake Storage,<br>SQL pools, Cosmos DB                               |
| Integration           | Integration with various data<br>sources (Azure, AWS, GCP,<br>on-premises) | Deep integration with Azure<br>ecosystem (Data Factory,<br>Power BI, Azure ML) |
| Data Lake Integration | Delta Lake integration for<br>efficient data lake<br>management            | Direct integration with Azure<br>Data Lake Storage (ADLS)                      |

## 9. Data insights using Power-BI

After processing the dataset using ETL method, it is very important to present the data insights using different powerful visualization techniques. Power bi software tool is very helpful in this process

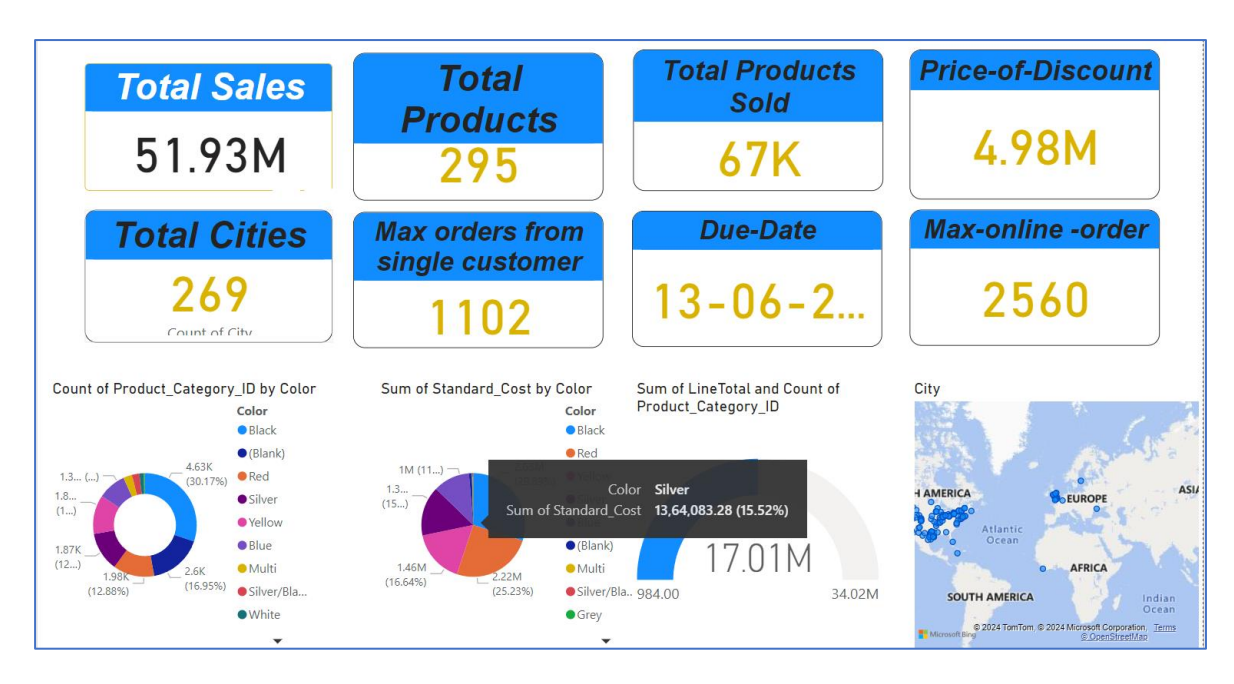

Figure 3: If use of many charts as create a one visualzaition of Power BI. Total Sales of Products,dute Date , Max-of-online orders,etc...

Overall Sales Performance: The total sales value is significant, showing robust sales performance.

Product Diversity: A large number of products (295) have been sold, indicating a diverse product range.

Discount Impact: The total discount value (4.98M) shows the impact of discounts on sales.

Geographical Reach: Sales have occurred in 269 different cities, showing a wide geographical reach.

Customer Engagement: A single customer placing 1102 orders indicates high customer engagement and loyalty.

Colour Analysis: The distribution of products and costs by color provides insights into popular product variations.

Order Trends: The pie charts and map visualization help in understanding the trends and geographical distribution of sales.

| COUNTRY                 | 913.92 | 971.98 | 1,189.44 | 1,442.26 | 1,467.48 | 1,517.54 | 1,560.44 | 1,575.96 | 1,605.00 | 1,637.20 | 1,646.19 | 1,681.35 | 1,711.26 | 1,858.00 | 1,987.3 |
|-------------------------|--------|--------|----------|----------|----------|----------|----------|----------|----------|----------|----------|----------|----------|----------|---------|
| 🗉 Australia             |        |        |          |          |          |          |          |          |          |          |          | 50.95    |          |          |         |
| 🗉 Austria               |        |        |          |          |          |          |          |          |          |          |          |          |          |          |         |
| Belgium                 |        |        |          |          |          |          |          |          |          | 81.86    |          |          | 63.38    |          |         |
| 🗉 Canada                |        |        |          |          |          |          |          |          |          |          |          |          |          |          |         |
| 🗉 Denmark               |        |        |          |          |          |          |          |          |          |          |          |          |          |          |         |
| 🗉 Finland               |        |        |          |          |          |          |          |          |          |          |          |          |          |          |         |
| E France                |        |        |          |          |          |          | 111.46   |          | 64.20    |          |          |          |          |          |         |
| 🗉 Germany               |        |        |          |          |          |          |          |          |          |          |          |          |          |          |         |
| 🗉 India                 |        |        |          |          |          |          |          |          |          |          |          |          |          |          |         |
| ⊞ Italy                 |        |        |          |          |          |          |          |          |          |          |          |          |          |          |         |
| Horway                  |        |        |          |          |          |          |          |          |          |          |          |          |          |          |         |
| Description Philippines |        |        |          |          |          |          |          |          |          |          |          |          |          |          |         |
| Singapore               |        |        |          |          |          |          |          |          |          |          |          |          |          |          |         |
| 🗉 Spain                 | 38.08  |        | 37.17    |          |          | 32.99    |          |          |          |          |          |          |          |          |         |
| 🗉 Sweden                |        |        |          |          | 69.88    |          |          |          |          |          |          |          |          |          |         |
| 🗄 UK                    |        |        |          |          |          |          |          |          |          |          |          |          |          |          | 73.6    |
| 🗉 USA                   |        | 42.26  |          | 38.98    |          |          |          | 68.52    |          |          | 60.97    |          |          | 92.90    |         |
| Total                   | 38.08  | 42.26  | 37.17    | 38.98    | 69.88    | 32.99    | 111.46   | 68.52    | 64.20    | 81.86    | 60.97    | 50.95    | 63.38    | 92.90    | 73.6    |

Figure 4: To creat table chart. If using PowerBI employe Data table as number of country, number of citys. The columns from left to right seem to represent numerical values associated with each country. These could be financial figures, statistics, or other measurable data

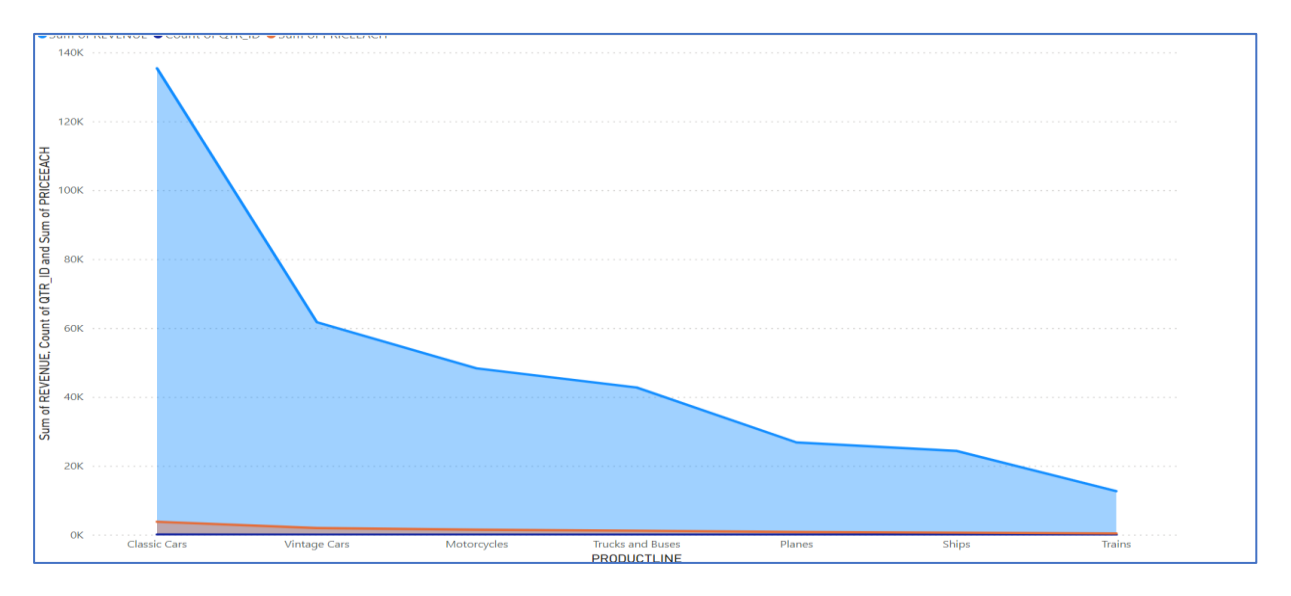

Figure 5: To create the area chart using Power BI. To use the area chart as sum of revenue,product of quentity-id,etc...

- The product lines listed from left to right are: Classic Cars, Vintage Cars, Motorcycles, Trucks and Buses, Planes, Ships, and Trains
- This axis shows the sum of revenue, which is a measure of the total income generated from sales for each product line.
- Data Series (Blue Area)::The blue area represents the sum of revenue for each product line.
- The height of the blue area indicates the revenue amount for each category.
- Classic Cars have the highest revenue, while Trains have the lowest.

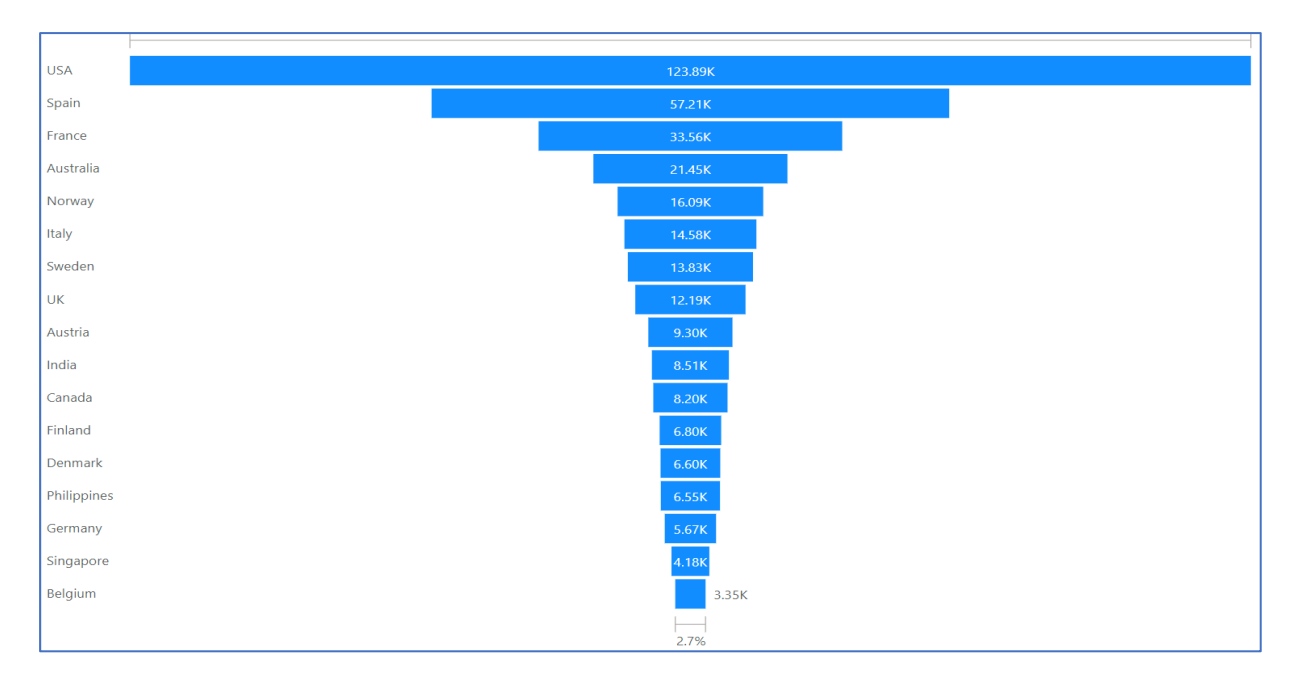

Figure 6: Funnel as used to country of profit. A funnel as be most highest country of Revenue in the world

- The length of each bar visually represents the value associated with each country. The USA has the longest bar, indicating the highest value, while Belgium hastheshortest bar, indicating the lowest value among the listed countries.
- At the bottom of the chart, there is a reference line marked "2.7%". This might indicate a threshold, average, or a percentage of the total value represented by the countries

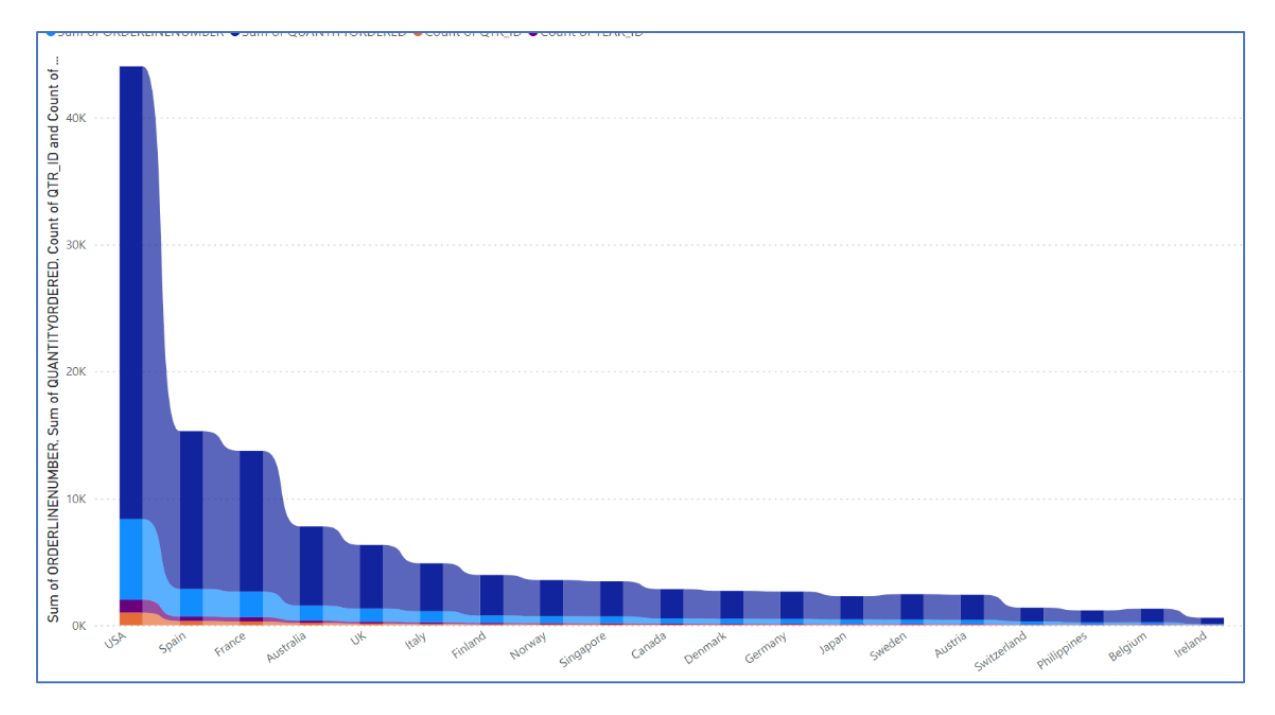

Figure 7: Ribbon chart as be use to sum of orders, count of this year, etc..

- The USA has a particularly high sum of ORDERLINENUMBER and QUANTITYORDERED, suggesting a large volume of orders.
- Spain, France, and Australia also show relatively high values but with a noticeable drop compared to the USA.
- Other countries like the UK, Italy, and Finland have moderate values.
- Smaller contributions from countries like Ireland, Belgium, and the Philippines indicate lower activity or volume in these metrics.

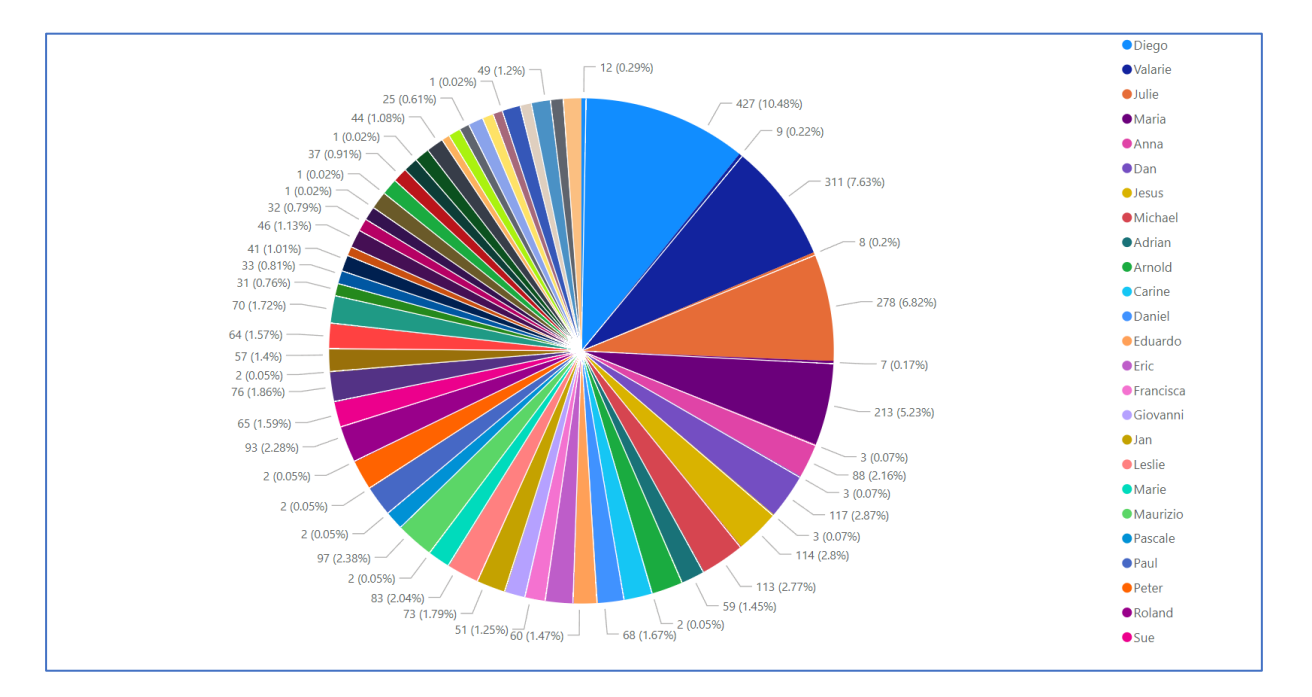

Figure 8: Pie chart use sum of quantity orders, sales of orders, etc...

- Categories with slightly lower percentages include Carine (1.67%), Daniel (1.45%), Eduardo (1.26%), Eric (1.08%), Francisca (0.91%), Giovanni (0.79%), Jan (0.76%), Leslie (0.57%), Marie (0.56%), Maurizio (0.45%), Pascale (0.41%), Paul (0.35%), Peter (0.32%), Roland (0.29%), and Sue (0.29%).
- Minor Categories: There are several categories with very small percentages, including those with less than 1% share, such as Arnold (0.17%), Carine (0.17%), and other minor contributions.
- The chart highlights that Diego, Valarie, Julie, and Maria have the most significant shares in the distribution, making them key players or categories of interest.

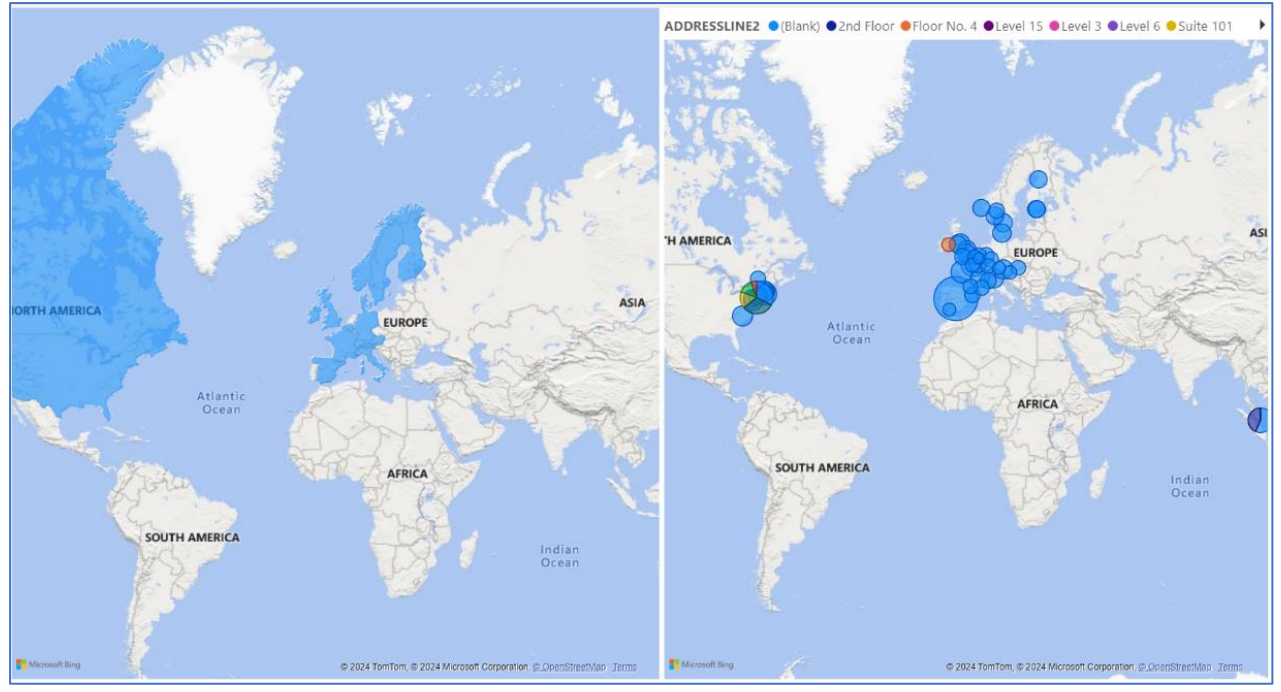

Figure 9: Map showing as how many countries are purcheses of product. Map as showing a location of product sales of countries

- There is a high concentration of data points in Europe, especially in Western and Central Europe.
- There are also several data points in the eastern part of North America.
- The color-coded dots suggest varied types of address line information, potentially indicating different levels or floors in buildings. The high concentration in specific regions suggests that these areas have more detailed address information available or more activity.
- Provides an overview of regions with significant activity or data, highlighting North America and Europe.
- Offers a detailed view of specific locations with varying address information, showing a concentration in Europe and parts of North America.

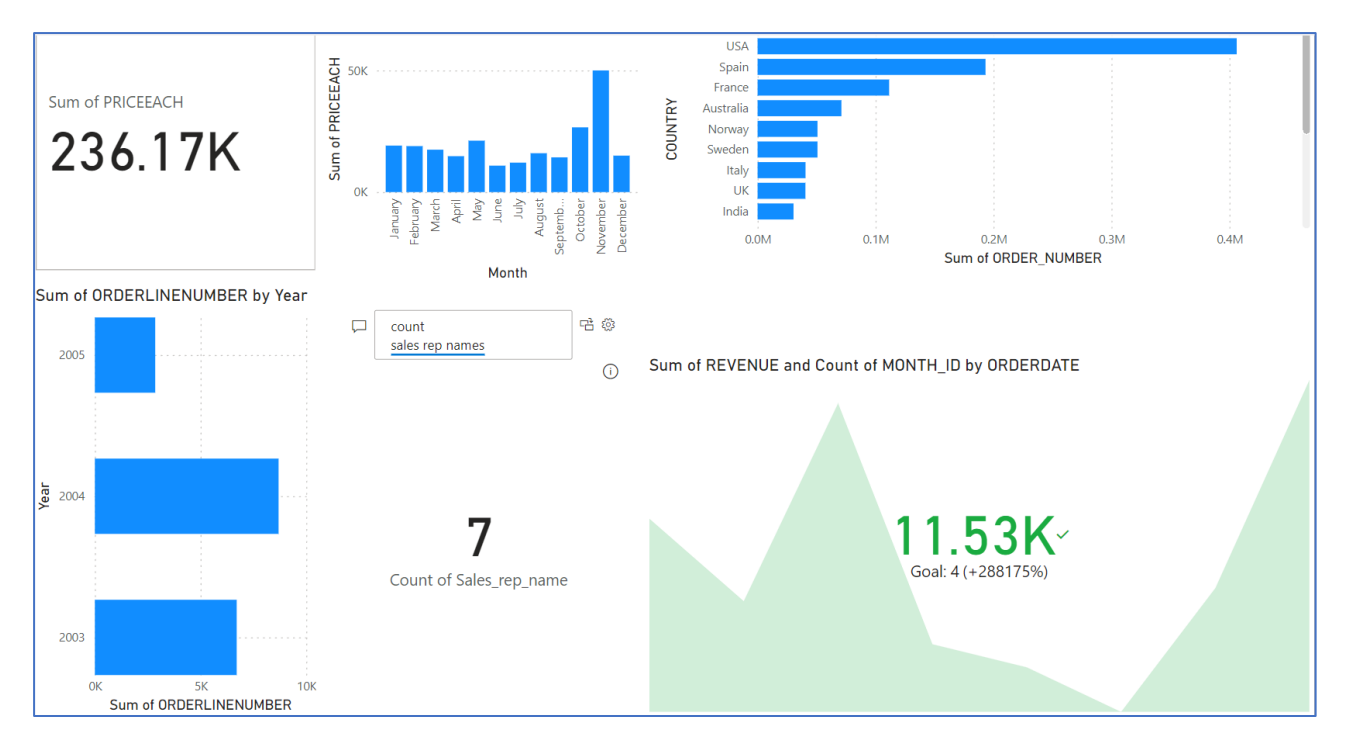

Figure 10: If using of many charts as creat a one Dashboard.sum of country,year of sales,etc..

The total sales value price each is substantial.

- November is a peak month for sales value.
- The USA leads in order numbers, highlighting a significant market.
- 2004 was a peak year for order line numbers.
- There are 7 distinct sales representatives.
- The revenue trend is visualized over time, with a significant achievement of the set goal.

|                                     | Sub Total                                                     | Online Order                                             | Total Due        | Price Discount                                                                                                    | Total Sales                                                                                                    |
|-------------------------------------|---------------------------------------------------------------|----------------------------------------------------------|------------------|----------------------------------------------------------------------------------------------------|----------------------------------------------------------------------------------------------------|
|                                     | Sum of SubTotal                                               | Count of                                                 | Sum of TotalDue  | Sum of                                                                                                    | Sum of                                                                                                    |
| <u> Zwy</u> works                   | 865.43K                                                       | 32                                                       | 956.30K          | 8.40                                                                                                    | 61M                                                                                                    |
| year                                | Sum of SalesOrd                                               | erDetaill_D by CountryReg                                | ion and ShipDate | Sum of ShipToAddressl_[                                                                                                    | D by SalesOrderNumber                                                                                                    |
| ■ 2008-06-01<br>Ship Date           | Shippate © 2008-06-08<br>Sum of F<br>Sum<br>Sum<br>RevisionNu | reight,<br>of<br>mber,<br>United Kingdom<br>CountryRegon |                  | 1K (2.3%)<br>1K (2.3.)<br>1K (2.3.) | SalesOrderNumber           1K (3.92%)         - SO71920           1K (3.92%)         - SO71920           - 1K (3.9%)         - SO71783           - 1K (3.9%)         - SO71774           - 1K (3.9%)         - SO717856           - 1K (3.9%)         - SO71782           - 1K (5.6%)         - SO71935           - 1K (5.6%)         - SO71935 |
| 2008-06-08                          |                                                               | rderDate                                                 |                  | IK (3.64%) —<br>Sum of RevisionNumber. S<br>Sum of Status, Sum of Sub<br>Sum of TotalDuc<br>Sum of R Sum of S Sum of St (<br>j 2M                                                                                                    | Sum of ShipToAddressI_D,<br>Total, Sum of TaxAmt and<br>e by OrderDate                                                                                                    |
| Region United Kingdom United States |                                                               | 2008-06-01                                               |                  | Standard Reciptorymeters Str<br>Reciptorymeters Str<br>No<br>200<br>0<br>0                                                                                                    | 08-06-01<br>rderDate                                                                                                    |

Figure 11: online orders, price Discount, Total Sales, etc...

Sales Performance-The total sales value and other key metrics like subtotal, total due, and price discount provide a snapshot of overall sales performance.

Online Orders-Indicates the count of online orders, which could be important for ecommerce analysis.

Geographical Distribution-The bar chart by country region and ship date highlights the sales distribution geographically and temporally.

Order Analysis-The pie chart and stacked bar chart allow for a deeper analysis of specific sales orders and various sales metrics over time.

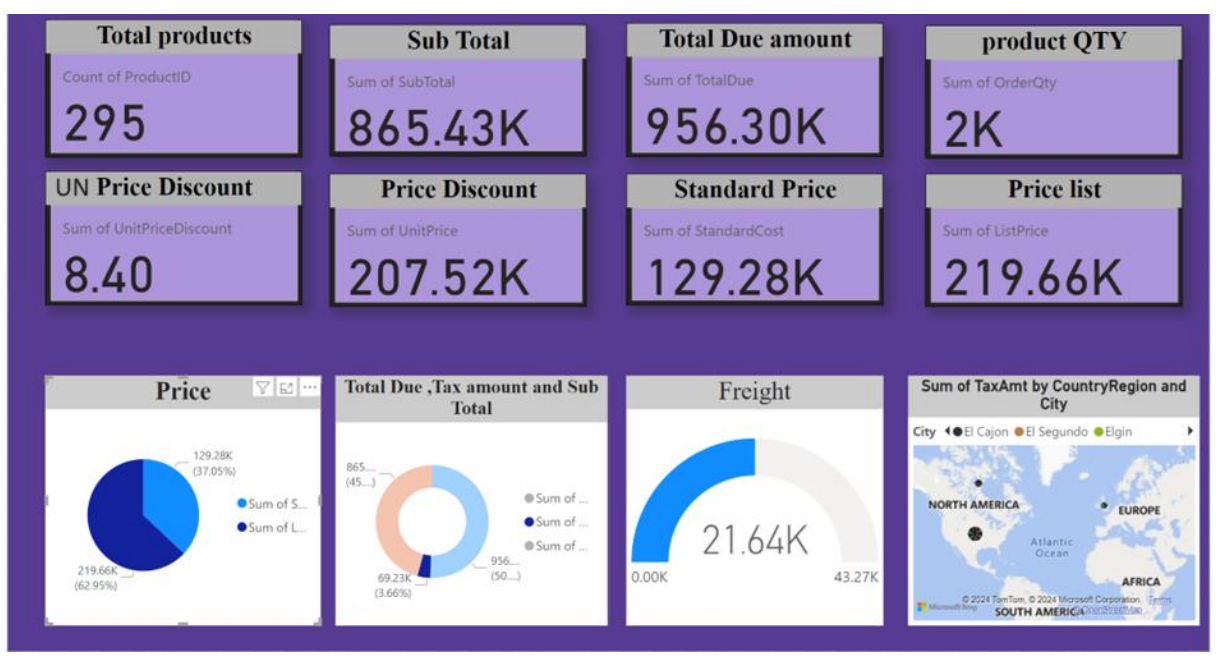

Figure 12: Dashboard

Price-Pie chart showing the distribution of costs between the sum of StandardCost (129.28K, 37.05%) and the sum of ListPrice (219.66K, 62.95%).

Total Due, Tax Amount, and Sub Total: A donut chart illustrating the relationship between SubTotal (865.43K, 45%), TotalDue (956.30K, 50%), and a smaller component (69.23K, 3.66%).

Freight-Semi-circle chart showing a value of 21.64K out of a possible 43.27K.Sum of TaxAmt by Country/Region and City:

Map-A map visualization highlighting the tax amounts by different cities (El Cajon, El Segundo, Elgin).

## 10. Step by step procedure for key tasks

Here we present cookbooks or step by step procedures for accomplishing key data engineering tasks given below

- Task 1- preparing SQL DB. This is performed on-prem
- Task 2 Resource Group creation and other cloud configuration(see *Figure:1*)
- Task 2.2 -Key Vault and Secret creation (see Figure :2)
- Task 3 How to create Azure Data Factory and configure (see *Figure:3,4,5,6*)
- Task 4- Azure Data Factory configure and Extract (see *Figure:7,8,9,10,11*)
- Task 5-Data bricks configuration bronze, Silver, mount the containers
- Task 6-Using Data Bricks create python notes connect to cluster
- Task 7-Data Transform from bronze-to-silver, silver-to-gold
- Task 8-Data Load (Azure Synapse Analytics)
- Task 9-Data Reporting using Power BI

| Step    | Action                                                                                                    | Remarks                                                                                                    |
|---------|----------------------------------------------------------------------------------------------------|----------------------------------------------------------------------------------------------------|
| Step 1  | Download<br>'AdventureWorksLT2019.bak' file<br>from web & copy to                                                                                 | Download link<br>https://learn.microsoft.com/en-<br>us/sql/samples/adventureworks-install-<br>configure?view=sql-server-ver16&tabs=ssms |
|         | C ->Program Files->Microsoft<br>SQL server-><br>MSSQL16.MSSQLSERVER-<br>>MSSQL->Backup                                                            |                                                                                                    |
| Step 2  | Login to SSMS as <b>sa</b> user                                                                                                    | SSMS - SQL Server Management Studio                                                                                                    |
| Step 3  | Select Database and Right click<br>on it and from the drop-down<br>menu, select the option 'Restore<br>Files & File Groups'                       | The following video explains the steps<br>https://www.youtube.com/watch?v=ntsigyCkCas                                                   |
| Step 4  | In the 'Destination to Restore'<br>Box,<br>fill the Database Name as<br>'AdventureWorksLT2019'                                                    |                                                                                                    |
| Step 5  | In the 'Source for Restore' Box<br>In the right side of 'From Device'<br>box, <b>click</b><br>Window with Name 'Select<br>Backup Devices' pop up. |                                                                                                    |
| Step 6  | Click ADD                                                                                                    |                                                                                                    |
| Step 7  | Select the file of your interest<br>such as<br>'AdventureWorksLT2019.bak'                                                                         |                                                                                                    |
| Step 8  | Press OK                                                                                                    |                                                                                                    |
| Step 9  | Follow further instructions                                                                                                    |                                                                                                    |
| Step 10 | Refresh and Verify the Database<br>is displayed. Also Check all the<br>Tables are available                                                       |                                                                                                    |

Table 1: Task 1, preparing SQL DB. This is performed on-prem

| Step   | Action                                                                   | Comments                                                          |
|--------|--------------------------------------------------------------------------|-------------------------------------------------------------------|
| Step 1 | Go to Azure Portal                                                       |                                                                   |
| Step 2 | You will see a Resource Group Called<br>Student-rg-n3. If not create one |                                                                   |
| Step 3 | Click 'Student-rg-n3' it will take you to the respective resource group  | We will use the existing RG<br>to create an end-to-end<br>project |
|        |                                                                          |                                                                   |
|        |                                                                          |                                                                   |

Table 2: Task 2 – Resource Group creation (see Figure:1)

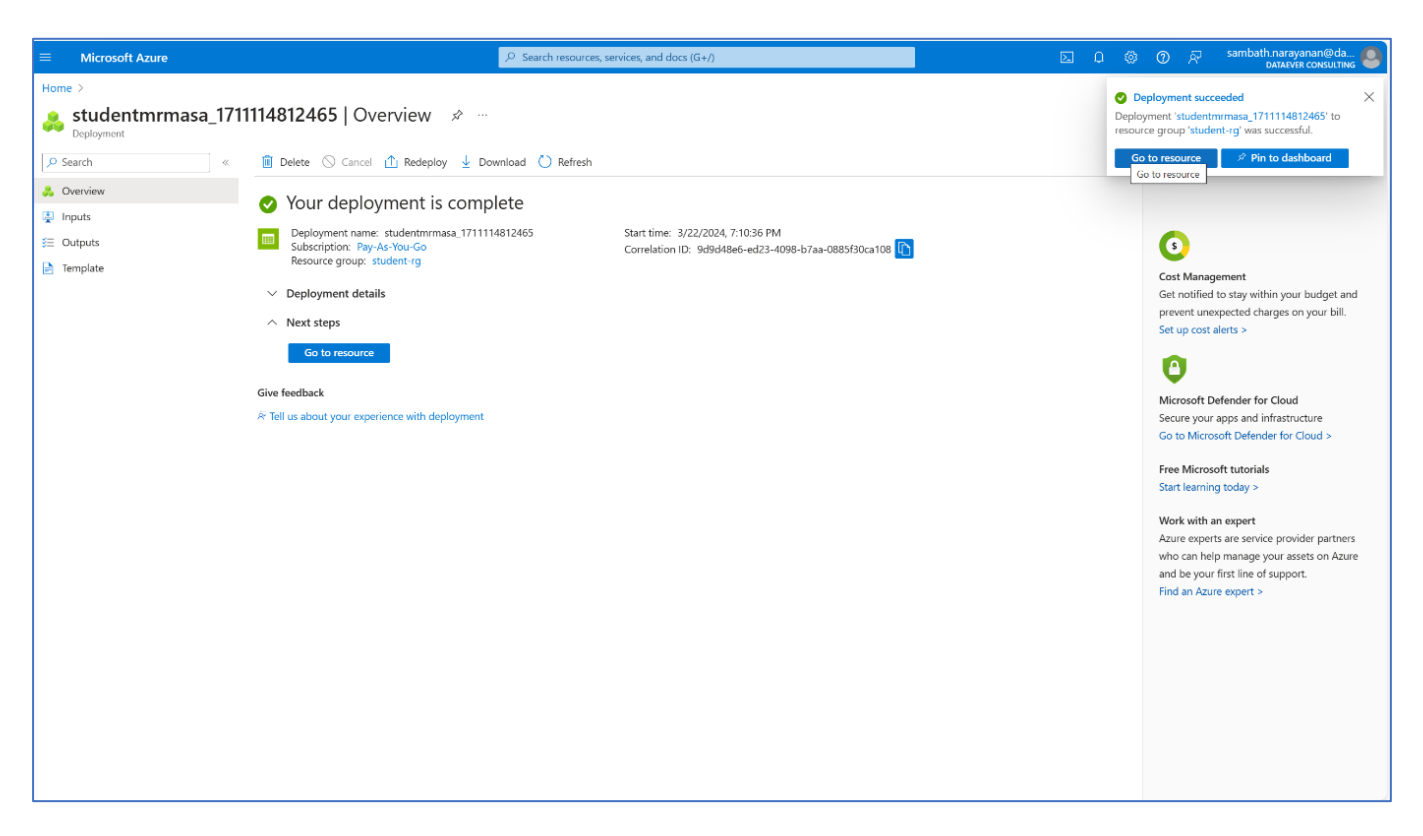

Figure 1: Resource Group created on Azure cloud

| Step    | Action                                                                                                    | Comment                                                                                                    |
|---------|----------------------------------------------------------------------------------------------------|----------------------------------------------------------------------------------------------------|
| Step 1  | Click + Create                                                                                                    |                                                                                                    |
| Step 2  | Go to Market Place                                                                                                    |                                                                                                    |
| Step 3  | Search for Key vault                                                                                                    |                                                                                                    |
| Step 4  | Click Create                                                                                                    |                                                                                                    |
| Step 5  | Fill in Subscription, Resource Group Name,                                                                                                    |                                                                                                    |
| Step 6  | Give a Key vault Name as<br>'Student-sn020-kv4'                                                                                                    |                                                                                                    |
| Step 7  | Choose Region as South India                                                                                                    |                                                                                                    |
| Step 8  | Click Next                                                                                                    |                                                                                                    |
| Step 9  | Choose Vault Access Policy                                                                                                    |                                                                                                    |
| Step 10 | Choose other default values such as Public Network Access                                                                                                    |                                                                                                    |
| Step 11 | Choose Secrets                                                                                                    |                                                                                                    |
| Step 12 | Click + Generate/Import                                                                                                    |                                                                                                    |
| Step 13 | Fill the name as 'login'                                                                                                    | encrypted                                                                                                    |
| Step 14 | Fill the secret value as 'sn020'                                                                                                    | Instead of direct login, safe way                                                                                                    |
| Step 15 | Leave other option as they are                                                                                                    |                                                                                                    |
| Step 16 | Click create                                                                                                    |                                                                                                    |
| Step 17 | Click + Generate/Import                                                                                                    |                                                                                                    |
| Step 18 | Fill the name as 'password'                                                                                                    |                                                                                                    |
| Step 19 | Fill the secret value as '******'                                                                                                    |                                                                                                    |
| Step 20 | Leave other options as they are                                                                                                    |                                                                                                    |
| Step 21 | Click create                                                                                                    |                                                                                                    |
| Step 22 | Now if you select secrets, you will see two secrets – login & password                                                                                                    |                                                                                                    |
| Step 23 | Check & import Datasets<br>Establish connection between Azure Cloud<br>and SQL server                                                                                                    |                                                                                                    |
| Step 24 |                                                                                                    | By checking SSMS you can<br>find, there two schemas.<br>One <b>dbo</b> and other is<br><b>SalesLT</b>                                             |
| Step 25 | Run the following if user for DB is not<br>created already<br>"CREATE LOGIN sn020 WITH<br>PASSWORD '******'<br>Create user sn020 for login sn020"                                                     | Keep always checking<br>whether DB you are using is<br>the correct one<br>To check user already<br>created for DB, check with<br>following script |
| Step 26 | How to give db_data reader permission to<br>the sn020 user?<br>Choose the username in the left panel.<br>Right click the username. Check for<br>properties. Click Membership. Select<br>db datareader | Now we can connect and access these Tables                                                                                                    |

#### Microsoft Azure t-ma-kv1 t-rg > stud student-ma-kv1 | Secrets \* × 🔎 Search + Generate/Import 🖒 Refresh 🕴 Restore Backup 🚸 View sample code 🧷 Manage deleted secrets OverviewActivity log The secret 'password' has been successfully created. Access control (IAM) Name Status Expiration date Туре ✓ Enabled password X Diagnose and solve problems username ✓ Enabled ≸ Access policies 🗲 Events Objects 🕈 Keys 🔁 Certificates Settings S Access configuration 👍 Networking Ø Microsoft Defender for Cloud Properties 🔒 Locks Monitoring Alerts ni Metrics Diagnostic settings P Logs R Give feedback

#### Table 3:Task 2.2 – Key Vault and Secret creation (see Figure :2)

Figure 2: Key Vault created Secret name and password

| Steps   | Action                                                                                                    | Comment                                                                                                    |
|---------|----------------------------------------------------------------------------------------------------|----------------------------------------------------------------------------------------------------|
| Step 1  | Go to Resource Group student-rg-n3                                                                                         |                                                                                                    |
| Step 2  | Click + Create, Marketplace page will open                                                                                 |                                                                                                    |
| Step 3  | Search for 'Azure Data Factory'                                                                                            |                                                                                                    |
| Step 4  | Click the panel with Heading 'Data Factory'                                                                                |                                                                                                    |
| Step 5  | Click Create                                                                                                    |                                                                                                    |
| Step 6  | Fill Instance Details such as<br>Name = <b>student-sn020-adf4</b><br>Region = <b>South India</b><br>Then Click <b>Next</b> |                                                                                                    |
| Step 7  | Leave Networking as it is and<br>Click Next                                                                                |                                                                                                    |
| Step 8  | Leave Advanced Tab as it is and<br>Click Next                                                                              |                                                                                                    |
| Step 9  | If you want fill Tags, otherwise click Next and go to the next tab                                                         |                                                                                                    |
| Step 10 | Next Tab is Review+ Create<br>Click Create                                                                                 | Deployment in progress<br>message will be followed by                                                                  |
| Ctop 11 | Click Co to Descurso Crown                                                                                                 |                                                                                                    |
| Step 11 | Click Go to Resource Group                                                                                                 |                                                                                                    |
| Step 12 | You will see the Button 'Launch Studio'                                                                                    |                                                                                                    |
| Step 13 | Click Launch Studio<br>This will take you to Azure Data Factory<br>workspace                                               | No relation between ADF & on<br>Prem SQL<br>In order to establish<br>connection, we have to use<br>Integration Runtime |
| Step 14 | You need to install Self-hosted integration<br>Runtime on the device where SQL DB is<br>present                            |                                                                                                    |
| Step 15 | Click the Manage Tab in the left                                                                                           |                                                                                                    |
|         | It will open General Box. In that you will find<br>'Integration Runtime'                                                   |                                                                                                    |
|         | Click the same                                                                                                    |                                                                                                    |
| Step 16 | Click + New                                                                                                    | What already exists is auto resolve integration runtime                                                                |
|         | You can find different integration Runtimes                                                                                | This can't be used for<br>connecting with On-prem<br>system                                                            |
| Step 17 | Click Azure, Self-hosted Box                                                                                               |                                                                                                    |
|         | & hit<br>Continue                                                                                                    |                                                                                                    |

| Step 18 | You will now find Two Boxes. One Azure.<br>Another Self-Hosted.                                                                                                    |                                                                                                    |
|---------|----------------------------------------------------------------------------------------------------|----------------------------------------------------------------------------------------------------|
|         | Now                                                                                                    |                                                                                                    |
| 01      | You click Self-hosted                                                                                                    |                                                                                                    |
| Step 19 |                                                                                                    |                                                                                                    |
| Step 20 | SHIR                                                                                                    | description                                                                                                    |
|         |                                                                                                    | Used to connect SQL server                                                                                                    |
| Step 21 | After that you see                                                                                                    | In the Top Right you will get a                                                                                                    |
|         | Create at the Bottom page.                                                                                                    | pop-up with message                                                                                                    |
|         | Click Create                                                                                                    | Successfully Saved                                                                                                    |
| Step 22 |                                                                                                    | Actually, you will find two<br>options<br>1. Express setup<br>2. Manual Setup                                                                |
|         |                                                                                                    | 2. Manual Octop                                                                                                    |
|         |                                                                                                    | <b>Manual</b> : download application<br>and after install, copy the keys<br>and paste                                                        |
|         |                                                                                                    | If already running, stop and uninstall on the on-prem system                                                                                 |
| Step 23 | After successful uninstall, click the Express<br>setup link on Azure Portal. This will download<br>a file to local system. Then you use that to<br>install, by clicking that file<br>Keep watching the status of Express Setup |                                                                                                    |
| Stop 24 | After Successful Install, you will get                                                                                                    | While installing authorization                                                                                                    |
| Step 24 | Integration Runtime (self-hosted) "SHIR" is successfully installed on your computer                                                                                                    | ensure the local system clock<br>is correct                                                                                                  |
|         |                                                                                                    | Also launch SHIR locally to<br>verify whether it is Referring to<br>the correct ADF name which<br>we created <b>'student-sn020-</b><br>adf4' |
| Step 25 | Click Close                                                                                                    |                                                                                                    |
| Step 26 | Go back to Azure Portal- Azure Data Factory                                                                                                    | Nou will now one in the                                                                                                    |
| Step 27 |                                                                                                    | You will now see in the Integration Run Time Page,                                                                                           |
|         |                                                                                                    | SHIR is Running                                                                                                    |
| Step 28 | In ADF, left panel, choose click <b>Author -</b><br><b>Pipelines</b>                                                                                                    |                                                                                                    |
| Step 29 | Click + next to Rectangle Box                                                                                                    |                                                                                                    |
| Step 30 | Again, you will see Pipeline-Pipeline, you click the same                                                                                                    |                                                                                                    |

| Step 31 | In the Right Column of the screen, you will see the Properties Panel                                                                              |                                                                                                    |
|---------|----------------------------------------------------------------------------------------------------|----------------------------------------------------------------------------------------------------|
| Step 32 | Give the Name 'copy_pipeline4'. You will now<br>see the name of 'copy_pipeline4' in <b>Factory</b><br><b>Resources</b> panel.                     | In the top corner you can see<br>a small Blue square Box<br>(Properties). If you click the<br>Properties Panel will be<br>minimized |
| Step 33 | Next to Factory Resources Panel, you will see<br>Activities Panel. In that search for<br>Copy data                                                |                                                                                                    |
|         | activity                                                                                                    |                                                                                                    |
| Step 34 | Now you drag & drop the<br>copy data activity into the white canvass in the<br>middle of the screen. You will see a BOX with<br>title 'Copy data' | Below that canvass, you will<br>now see Tabs like<br>'General -Source-Sink-<br>Mapping-Settings-User<br>properties'                 |
| Step 35 | We will copy SalesLT2019 Table from<br>AdventreWorksLT2019                                                                                        |                                                                                                    |
| Step 36 | Click General in the bottom Box & Give the name as 'Copy address table4'                                                                          |                                                                                                    |
| Step 37 | Click 'Source' in the bottom Box & You will<br>see source dataset box appearing. Next to<br>that box '+ New' option will be available             |                                                                                                    |
|         | Click '+ New'                                                                                                    |                                                                                                    |
| Step 38 | You will now see the 'New data set' page in the right side of Window                                                                              |                                                                                                    |
| Step 39 | In the search Bar, search for SQL Server. You will get SQL Server icon/thumbnail                                                                  |                                                                                                    |
| Step 40 | Now you click SQL icon and click 'Continue'<br>Button you see at the bottom page                                                                  |                                                                                                    |
| Step 41 | Now a new 'Set properties 'page will appear.<br>Give Name as 'address4'                                                                           |                                                                                                    |
| Step 42 | In the 'Linked service' Box, a drop-down arrow will be available. Click the arrow                                                                 | Connection String. 2 connect<br>to DB we need a connect<br>string                                                                   |
| Step 43 | You will see 'New' option. Click 'New'                                                                                                    | Connection String                                                                                                    |
| Step 44 | Now 'New linked service' page will be<br>displayed. In that you see input data box<br>expecting values for                                        | Some can be selected from drop-down option                                                                                          |
|         | Name, Description, Connection via integration<br>runtime, Server Name, DB name,<br>Authentication Type                                            |                                                                                                    |

| Step 45 | Name = onpremsqlserver4                                                                                              | You can skip description.<br>Boxes with * are compulsory                                                                  |
|---------|----------------------------------------------------------------------------------------------------|----------------------------------------------------------------------------------------------------|
| Step 46 | Connect Via integration Runtime has a dropdown arrow 'v'. When clicked, you can see SHIR.                            |                                                                                                    |
| Step 47 | Select SHIR                                                                                                    |                                                                                                    |
| Step 48 | Server Name = SQLNODE2                                                                                               | This is the Local Host server name                                                                                        |
| Step 49 | Database Name = AdventureWorksLT2019                                                                                 | Value can be taken from SSMS                                                                                              |
| Step 50 | Authentication Type = SQL Authentication                                                                             | Other option is Window authentication                                                                                     |
| Step 51 | User name = sn020                                                                                                    | It can be accessed from key<br>vault also. But here we are<br>directly giving                                             |
| Step 52 | Password<br>This secret. We have to take this from 'Azure<br>Key Vault'                                              | There are two buttons:<br>Password<br>'Azure Key vault'                                                                   |
| Step 53 | Click on 'Azure Key Vault' and get secret<br>encrypted from KV                                                       | KV = Key Vault                                                                                                    |
| Step 54 | You will see the input boxes appearing for<br>AKV linked service*<br>Secret name *<br>Secret version                 | Our understanding<br>Whenever two separate<br>software/devices are involved,<br>one needs a <i>Linked service</i>         |
| Step 55 | Clicking 'AKV linked service, drop-down 'v' gives an option for '+New'                                               |                                                                                                    |
| Step 56 | Click on '+New'                                                                                                    |                                                                                                    |
| Step 57 | Now a new page with title 'New Linked<br>Service' gets opened. You need to fill correct<br>values in the input boxes |                                                                                                    |
| Step 58 | Name = AzureKeyVault4                                                                                                |                                                                                                    |
| Step 59 | The Azure Key vault selection Method comes<br>pre-selected as<br><i>From Azure Subscription</i>                      |                                                                                                    |
| Step 60 | The drop down shows available subscriptions.<br>Choose your preferred subscription                                   |                                                                                                    |
| Step 61 | Azure Key Vault Name = student-sn020-kv4                                                                             | This is selected from drop<br>down menu option                                                                            |
| Step 62 | The authentication method input Box comes<br>pre-selected with<br>System assigned managed identity                   | When you create any<br>resource, you get an identity<br>with that. Object id. When you<br>use this to connect it will use |
| Step 63 | Clicking on Test Connection should show<br>Connection Successful message                                             | Azure Key Vault<br>This used the object id to<br>connect to Azure Key vault.                                              |
| Step 64 | Now we have given all the inputs.<br>Now you click the <b>Create</b> Button at the Bottom                            | A pop-up will display a<br>message saying<br>It will be created                                                           |
| Step 65 | In the beginning,<br>Secret Name =<br>(Loading Failed) will appears                                                  | As you are aware, we have<br>added two secrets already.<br>1. Username<br>2. Password                                     |

|         | This is because the Reader permission is not    |              |
|---------|-------------------------------------------------|--------------|
| Stop 66 | granted                                         |              |
| Step 66 | site.                                           |              |
| Step 67 | Go to Azure Key Vault                           |              |
| Step 68 | In the left column panel, you will see 'Access  |              |
| 0100 00 | Policies' option                                |              |
| Step 69 | Click on Access Policies                        | You will see |
| Step 70 | Click + Add has drop down menu. One of          |              |
|         | them is                                         |              |
|         | Add Role Assignment                             |              |
| Step 71 | In that click & choose                          |              |
| Step 72 | A list of Roles displayed In that select        |              |
| 010072  | 'Key Vault Secrets Officer'                     |              |
| Step 73 | Follow instructions such as                     |              |
|         | Click Next                                      |              |
| Step 74 | A new page Titled 'Add Role Assignment'         |              |
|         | appears. In that few options in horizontal Tabs |              |
|         | are shown                                       |              |
| Step 75 | In that select                                  |              |
|         | 'Members'                                       |              |
| Step 76 | Against Members, there will be '+Select         |              |
|         | 'members link. Click that link                  |              |
| Step 77 | Now in the Right side of the screen a new       |              |
|         | page with title 'Select Members' appears        |              |
| Step 78 | In that choose the displayed Member Name        |              |
|         | as (Occurrently Management)                     |              |
| Oton 70 | Sambath. Narayanan                              |              |
| Step 79 | Click Select                                    |              |
| Step 80 | Click Next                                      |              |
| Step 81 | Click Review + Assign                           |              |
| Step 82 | In the Right Top corner of the screen a pop-    |              |
| 0100 02 | un appears with the message                     |              |
|         | "Added Role Assignment "                        |              |
| Step 83 | Click on Access Policies to verify whether the  |              |
| 0.00    | User                                            |              |
|         | 'SAMBATH NARYANAN'                              |              |
|         |                                                 |              |
|         | is added                                        |              |
| Step 84 | After verifying                                 |              |
| Step 85 | Again. In the left column panel, you will see   |              |
|         | 'Access Policies'                               |              |
|         | option                                          |              |
| Step 86 | Click Access Policies and a new Page will       |              |
| 2.00 00 | appear                                          |              |
| Step 87 | In that new page click                          |              |
|         | '+Create'                                       |              |
| Step 88 | Do you see a                                    |              |
|         | 'Create an access policy'                       |              |
|         | page which has the permission Tab.              |              |

| Step 89  | Click Permissions and you will get more<br>options such as<br>a. Key Permission                            |                                                        |
|----------|----------------------------------------------------------------------------------------------------|--------------------------------------------------------|
|          | b. Secret Permission                                                                                       |                                                        |
|          | c. Certificate Permissions                                                                                 |                                                        |
| Step 90  | Select all check-boxes under Secret                                                                        |                                                        |
|          | Permissions. In the Bottom<br>'Click Next'                                                                 | permission to access KV                                |
| Step 91  | Click 'Next 'Button at the Bottom. You will see<br>Green Tick adjacent to Permissions                      |                                                        |
| Step 92  | Under Principal Tab, in the Search Bar, search for <b>'student-sn020-adf4'</b>                             |                                                        |
| Step 93  | Click the 'student-sn020-adf4' entry from the<br>list. And click<br>Next                                   | Application Details are optional                       |
| Sten 94  |                                                                                                    |                                                        |
| Step 94  | Click 'Review + Create'                                                                                    |                                                        |
| Step 96  | Click 'Create'                                                                                             |                                                        |
| Step 97  | "Updating the KV student-sn020-kv4"<br>message will appear with Green-Tick on Top<br>Right of the screen   |                                                        |
| Step 98  | Now ADF has secret permission for all secrets<br>Corresponding to ADF                                      |                                                        |
| Step 99  | You will see Secrets Are Enabled                                                                           |                                                        |
| Step 100 | Go To ADF 'student-sn020-adf4'. You will see the previous 'New linked service' page                        | We will now test the secrets<br>by Refreshing the page |
| Step 101 | In the Secret Name drop-down options, you select the password                                              |                                                        |
| Step 102 | After that ADF can read the password                                                                       |                                                        |
| Step 103 | Click always encrypted <b>certificate trusted.</b><br>Click the test connection. Connection was<br>success |                                                        |

Table 4: Task 2.3 – How to create Azure Data Factory and configure (see Figure:3,4,5,6)

| Microsoft Integration Runt | ime Configuration Manager                  | — | $\times$ |
|----------------------------|--------------------------------------------|---|----------|
| Home Settings              | Diagnostics Update Help                    |   |          |
|                            |                                            |   |          |
|                            |                                            |   |          |
| Self-hos                   | ted node is connected to the cloud service |   |          |
| Data Factory:              | student-mrma-adf                           |   |          |
| Integration Runtime        | : SHIR                                     |   |          |
| Node:                      | SQLNODE1                                   |   |          |
| Stop Service               |                                            |   |          |
|                            |                                            |   |          |
|                            |                                            |   |          |
|                            |                                            |   |          |
| Data Source Cre            | dential 🛈                                  |   |          |
| Credential store:          | On-premises                                |   |          |
| Credential status:         | In sync                                    |   |          |
| Last backup time:          | N/A                                        |   |          |
| Generate Backup            | Import Backup                              |   |          |
|                            |                                            |   |          |
| Connected to the cloud     | service (Data Factory V2)                  |   | C        |

Figure 3: Data Factory Self-Hosted Integration run time connected to cloud service

| Microsoft Azure   Data Factory | y ▶ student-mrma-adf                                                                                                    | R                                                                        | Search factory and doo | umentation                       |                                              | 🧈 u 🗘 🐵 🕐                  | ? &               |                      |
|--------------------------------|----------------------------------------------------------------------------------------------------|--------------------------------------------------------------------------|------------------------|----------------------------------|----------------------------------------------|----------------------------|-------------------|----------------------|
| *                              | 🔛 Data Factory 🗸 🏒 Va                                                                                                    | lidate all 📋 Publish all 🕚                                               |                        |                                  |                                              |                            | Preview           | experience 💽 Off 🕚 🗒 |
| Author                         | General                                                                                                    | Integration runtimes The integration runtime (IR) is the + New C Refresh | compute infrastructure | to provide the following data in | ntegration capabilities across               | different network environm | ent. Learn more 🖸 |                      |
| Manage                         | Connections  C Linked services  S Integration runtimes                                                                                                    | ♥ Filter by name Showing 1 - 2 of 2 items                                | ]                      |                                  |                                              |                            |                   |                      |
| Learning Center                | <ul> <li>Microsoft Purview</li> <li>Source control</li> </ul>                                                                                                    | Name 🖘                                                                   | Type ↑↓<br>Azure       | Sub-type ↑↓<br>Public            | Status ↑↓                                    | Related ↑↓<br>0            | Region 14         | Version ↑↓           |
|                                | <ul> <li>Que control</li> <li>Que configuration</li> <li>Que configuration</li> <li>Que configuration</li> <li>Que configuration</li> <li>Pringers</li> <li>Pringers</li> <li>Data flow fibraries</li> <li>Security</li> <li>Pp Credentials</li> <li>Que control</li> <li>Que control</li> <li>Que co</li></ul> | ■ Autoreseventegatuoin ■ SHR                                             | Self Hosted            | PUUK<br>***                      | <ul> <li>Running</li> <li>Running</li> </ul> | 0                          | AULO REDATE       | 539.8830.4           |

Figure 4: Data Factory Self-Hosted Integration run time as running

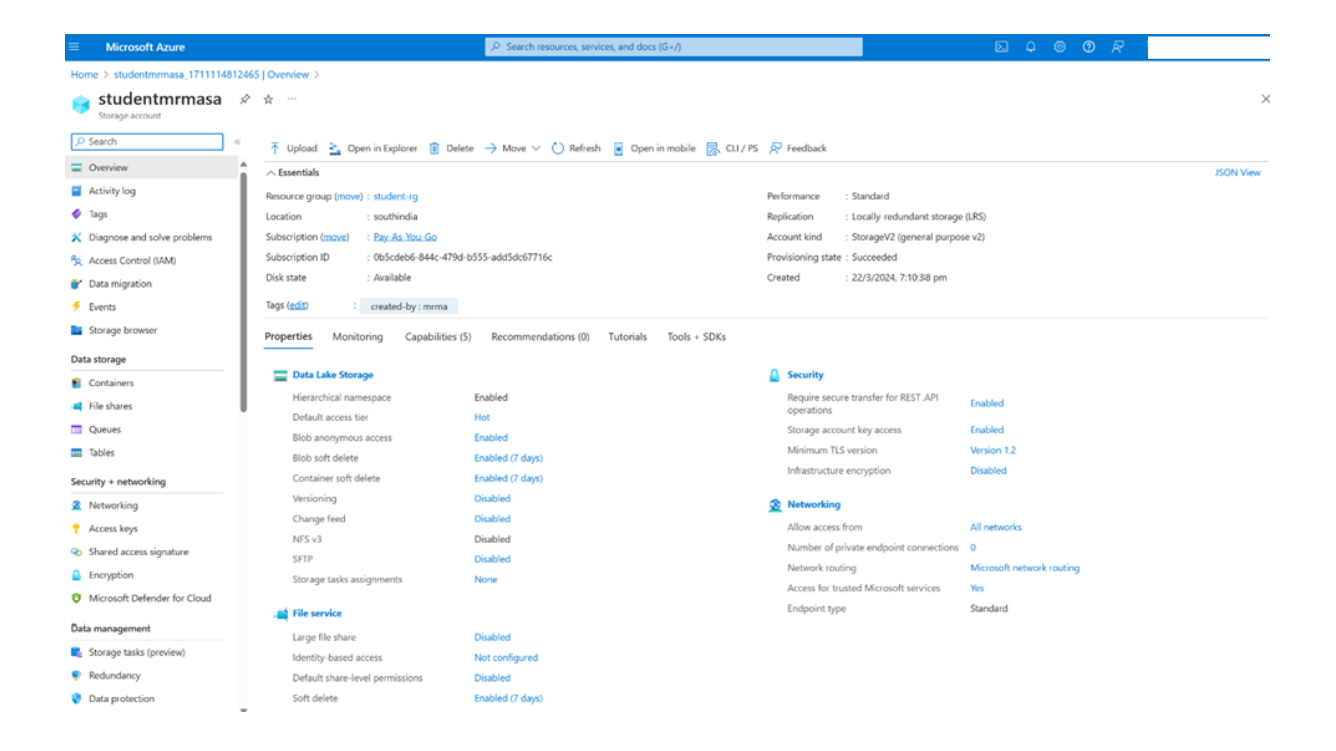

#### Figure 5: Azure Storage Account will be created

| ≡ Microsoft Azure                        | ₽ Search re                                                      | sources, services, and docs (G+/)                                  |                         |                       |            | )<br>© © R         |             |          |
|------------------------------------------|------------------------------------------------------------------|--------------------------------------------------------------------|-------------------------|-----------------------|------------|--------------------|-------------|----------|
| Home > student-rg > studentmrmasa        | Containers >                                                     |                                                                    |                         |                       |            |                    |             |          |
| Container ····                           |                                                                  |                                                                    |                         |                       |            |                    |             | $\times$ |
| ,₽ Search «                              | ↑ Upload + Add Directory O Refresh   < Rename                    | $	ext{	ilde{B}}$ Delete $	ext{	ext{	ext{	ext{	ext{	ext{	ext{	ext{$ | cquire lease 🖉 Break le | ase 🛛 🔗 Give feedback |            |                    |             |          |
| Cverview                                 | Authentication method: Access key (Switch to Microsoft Entra use | r account)                                                         |                         |                       |            |                    |             |          |
| Diagnose and solve problems              | Location: bronze                                                 |                                                                    |                         |                       |            |                    |             |          |
| Access Control (IAM)                     | Search blobs by prefix (case-sensitive)                          |                                                                    |                         |                       | Sh         | ow deleted objects |             |          |
| Settings                                 | Name                                                             | Modified                                                           | Access tier             | Archive status        | Blob type  | Size               | Lease state |          |
| <ul> <li>Shared access tokens</li> </ul> | SalesLT.Address.parquet                                          | 3/24/2024, 4:00:56 PM                                              | Hot (Inferred)          |                       | Block blob | 34.74 KiB          | Available   |          |
| R Manage ACL                             |                                                                  |                                                                    |                         |                       |            |                    |             |          |
| Access policy                            |                                                                  |                                                                    |                         |                       |            |                    |             |          |
| Properties                               |                                                                  |                                                                    |                         |                       |            |                    |             |          |
| Metadata                                 |                                                                  |                                                                    |                         |                       |            |                    |             |          |

Figure 6: Go to Azure Storage Account will see a container name as SalesLT

| Step    | Action                                                                                                    | Remark                                                                                                    |
|---------|----------------------------------------------------------------------------------------------------|----------------------------------------------------------------------------------------------------|
| Step 1  | Open just created 'student-sn020-                                                                                                    |                                                                                                    |
| Step 2  | Go to Author and click + at the<br>top of Second Column titled<br>'Factory Resources'                                                                                                    |                                                                                                    |
| Step 3  | The Column page at the right side with title ' <b>Properties</b> ' opens                                                                                                    |                                                                                                    |
| Step 4  | In that fill the Name Box with<br>'Copy_all_tables4'                                                                                                    |                                                                                                    |
| Step 5  | Click Properties icon on the Top.<br>The column closes and you see a<br>new pipeline named<br>'copy_all_tables4' gets created                                                                                   |                                                                                                    |
| Step 6  | Open SCMS and select<br>AdvLT2019 & click 'New Query'<br>to open a Query Window                                                                                                    |                                                                                                    |
| Step 7  | Type the following Query                                                                                                    | When you run you will see the following                                                                                         |
|         | <pre>USE AdventureWorksLT2019;<br/>SELECT s.name AS SchemaName,<br/>t.name AS TableName<br/>FROM sys.tables t<br/>INNER JOIN sys.schemas s ON<br/>t.schema_id = s.schema_id<br/>WHERE s.name = 'SalesLT';</pre> | SchemaName TableName<br>1 SalesLT Address<br>2 SalesLT Customer<br>3 SalesLT CustomerAddress<br><br>10 SalesLT SalesOrderHeader |
| Step 8  | Go to ADF, go to third column, in<br>Activities, fill the search box with<br>'lookup '                                                                                                    | We will copy all 10 Tables listed above                                                                                         |
| Step 9  | Drag the 'lookup' and put it there in the canvas                                                                                                    | Below the canvas you see, horizontal options as given below <i>General Settings User props</i>                                  |
| Step 10 | Under General option, change the<br>Name to<br>'Look for all Tables4'                                                                                                    |                                                                                                    |
| Step 11 | Click 'Settings'<br>Fill-in the Source dataset box by<br>clicking<br>The drop-down Box<br>Select +New                                                                                                    | We will use the same SQL query                                                                                                  |
| Step 12 | Another Window open titled 'New<br>Data set' with option thumb nails<br>for few datasets names                                                                                                    |                                                                                                    |
| Step 13 | Select 'SQL server'                                                                                                    |                                                                                                    |
| Step 14 | Click 'Continue'                                                                                                    |                                                                                                    |
| Step 15 | Another page titled 'Set<br>Properties' opens                                                                                                    |                                                                                                    |
| Step 16 | Fill the Name Box with<br>'SqlDBTables4'                                                                                                    |                                                                                                    |
| Step 17 | Click drop-down in linked service*                                                                                                    |                                                                                                    |

| Step 18 | Select 'onpremaqlserver4'                                                                                                    | No Table name is elected explicitly,                                                                                                    |
|---------|----------------------------------------------------------------------------------------------------|----------------------------------------------------------------------------------------------------|
| Step 19 | Click OK                                                                                                    |                                                                                                    |
| Step 20 | Under setting, against Use query,<br>select 'Query' button and a box<br>opens below                                                                                     |                                                                                                    |
|         | In that Box paste the same query from SSMS as in step 7 above                                                                                                    | We copy multiple Tables by running this query                                                                                                    |
|         | SELECT<br>s.name AS SchemaName,<br>t.name AS TableName<br>FROM sys.tables t<br>INNER JOIN sys.schemas s<br>ON t.schema_id =<br>s.schema_id<br>WHERE s.name = 'SalesLT'; | Check this step by selecting preview<br>data, unselect tick mark from First Row<br>Only option                                                                                                    |
| Step 21 | To run the lookup activity, <b>click</b><br>the top option called as <b>'Debug'</b>                                                                                     | The lookup activity will use the same<br>query to query against the SQL<br>database                                                                                                    |
|         | Now will you see your lookup activity is created.                                                                                                    | The run the lookup activity is debug option you see the things as output window                                                                                                    |
|         |                                                                                                    | You Can see the succeeded                                                                                                    |
| Step 22 | Check the and see the output and<br>input by clicking suitable small<br>icon left of Type = lookup                                                                      | You will see Output in the form of Jason<br>structure<br>You will see input form of SQL query                                                                                                    |
| Step 23 | In the 'Activities' col search for 'for<br>each' and drag and drop the<br>same into canvas                                                                              |                                                                                                    |
| Step 24 | Again, you see horizontal options<br>like<br>General Settings Activities user<br>props                                                                                  |                                                                                                    |
| Step 25 | Select general & fill the Name as<br>'For Each schema tables4 '                                                                                                    |                                                                                                    |
| Step 26 | In the canvas <b>connect</b> 'Lookup<br>Activity' □ 'ForEachSchemaTable'<br>Box                                                                                         | For is for each loop you will be using in<br>the C or Python<br>1.Iterates thru a list<br>2.each item has schema name and table<br>name<br>3. this will run 10 times one by one<br>4. because there are 10 items |
| Step 27 | Go to Settings tab                                                                                                    |                                                                                                    |
| Step 28 | In the options, you have 'items. In<br>that Box below choose<br>'Add dynamic content' option                                                                            |                                                                                                    |

| Step 29 | Then a page with title 'Pipeline expression builder' appears                             |                                                                                                    |
|---------|------------------------------------------------------------------------------------------|----------------------------------------------------------------------------------------------------|
| Step 30 | Below the box, under 'Activity outputs'                                                  | It will get all outputs in the activity. E.g. cl                                                                                   |
| Step 31 | Click on look for all tables                                                             |                                                                                                    |
| Step 32 | You will see in the Top Box, a<br>SQL code appears<br>@activity ('look for all tables'). | This is called dynamic expression                                                                                                  |
|         | output                                                                                   |                                                                                                    |
| Step 33 | Modify above script as follows<br>@activity (`look for all<br>tables'). output. Value    | For each can iterate thru the loop one by<br>one and get the schema name and<br>Table Name one by one. We can do<br>copy operation |
| Step 34 | At the Bottom, you press OK button                                                       |                                                                                                    |
| Step 35 | Select the Activities Tab                                                                |                                                                                                    |
| Step 36 | You see pencil icon against 'For<br>Each' case                                           |                                                                                                    |
| Step 37 | Click Pencil                                                                             |                                                                                                    |
| Step 38 | It will take you inside the For<br>Each Loop                                             | We are now inside For Each, you can view                                                                                           |
| Step 39 | Go to Activities Column, and<br>search for 'Copy Data'                                   |                                                                                                    |
| Step 40 | Drag & Drop Copy data into the<br>canvass                                                |                                                                                                    |
| Step 41 | Update the Name of this activity<br>to<br>'Copy Each Table'                              |                                                                                                    |
| Step 42 | Click Configure & input Source<br>Option values                                          |                                                                                                    |
| Step 43 | Source Dataset Box should be filled with                                                 |                                                                                                    |
| Step 44 | Click + New                                                                              |                                                                                                    |
| Step 45 | After that,<br>A page with title 'New dataset'<br>appears                                |                                                                                                    |
| Step 46 | Search SQL server                                                                        |                                                                                                    |
| Step 47 | Click SQL server                                                                         |                                                                                                    |
| Step 48 | Click Continue                                                                           |                                                                                                    |
| Step 49 | A new page titled 'Se properties' appears                                                |                                                                                                    |
| Step 50 | Input the Name Box with<br>'SqlServerCopy4'                                              |                                                                                                    |
| Step 51 | After,<br>Select & input 'Linked service' *                                              |                                                                                                    |
| Step 52 | Select 'onpremsqlserver4' from drop-down.                                                | This was previously created<br>'onpremsqlserver4'                                                                                  |
| Step 53 | In the Box 'Connect the<br>integration runtime*'<br>No need to input any value           |                                                                                                    |
| Step 54 | Click OK & you will get back to the Canvas and options below                             |                                                                                                    |

| Step 55             | Now select 'Source' again            |                                                   |
|---------------------|--------------------------------------|---------------------------------------------------|
| Step 56             | Fill the Use query Box by            |                                                   |
|                     | Clicking Query button                |                                                   |
| Step 57             | Below that <b>Query</b> * Box opens  |                                                   |
| Step 58             | Click 'Add dynamic content'          |                                                   |
|                     | Below the Box                        |                                                   |
| Step 59             | A new page titled 'Pipe line         |                                                   |
|                     | expression builder appears           |                                                   |
| Step 60             | Below Box several options, such      |                                                   |
| 01.01               | Foreach iterator, appears            | On a house a firm that house the U that Tables    |
| Step 61             | In the Box type the following        | One by one iteratively until all the Tables       |
|                     | query                                | are copied                                        |
|                     | @(concat/'SELECT * EPOM '            |                                                   |
|                     | item() schemaname ''                 |                                                   |
|                     | item() TableName)}                   |                                                   |
| Step 62             | Next select the <b>'Sink'</b> option |                                                   |
| Step 63             | Adjacent to the 'Sink dataset*'      |                                                   |
|                     | Box, there is <b>+New</b> option     |                                                   |
| Step 64             | Click +New                           |                                                   |
|                     | A new page titled 'New dataset'      |                                                   |
|                     | opens which has thumb nails for      |                                                   |
|                     | Blob storage, Cosmos DB, and so      |                                                   |
|                     | on                                   |                                                   |
| Step 65             | Select 'Azure Data Lake Gen2'        |                                                   |
|                     | and hit Continue                     |                                                   |
| Step 66             | You will now get another new         |                                                   |
| <b>0</b> , <b>0</b> | page titled 'Select format'          |                                                   |
| Step 67             | You see Thumbhails of formats        |                                                   |
|                     | listed, you select Parquet and nit   |                                                   |
| Stop 69             | You now soo a now page titled        |                                                   |
| Step 00             | 'Set properties'                     |                                                   |
| Step 69             | Fill the Name Box with               |                                                   |
|                     | 'parquetTables4'                     |                                                   |
| Step 70             | Then Click the Linked service*       |                                                   |
| Step 71             | Choose the on which we have          |                                                   |
| •                   | already created namely,              |                                                   |
|                     | 'AzureDataLakeStorage1'              |                                                   |
| Step 72             | In the ensuing options, against      | In general,                                       |
|                     | File path,                           | When you put the file into bronze                 |
|                     | click the Browse icon to select the  | container, you need to follow the folder          |
|                     | 'bronze' container.                  | structure as                                      |
|                     |                                      | h na na a (O ah ann a /Tablan ann a /Tablan ann a |
|                     |                                      | bronze/Schema/Tablename/Tablename.                |
|                     |                                      | parquet                                           |
|                     |                                      | Specifically for our case                         |
|                     |                                      | bronze/SalesLT/Address/Address.parqu<br>et        |
| Step 73             | Click OK and you will be at the      |                                                   |
|                     | previous page titled 'Set            |                                                   |
|                     | properties'                          |                                                   |

| Step 74  | Click OK you will be at the canvas  | How to configure this in our Azure Data |
|----------|-------------------------------------|-----------------------------------------|
| Stop 75  | Page<br>Bolow the canvas, there are | Factory                                 |
| Step 75  | options such as Conoral Source      |                                         |
|          | Sink                                |                                         |
| Step 76  | In that select sink ontion          |                                         |
| Step 77  | You will Sink dataset* Box and      |                                         |
|          | others                              |                                         |
| Step 78  | Next to the above box pencil icon   |                                         |
|          | Open                                |                                         |
| Step 79  | Click the Pencil                    |                                         |
| Step 80  | Then a New Canvas titled.           |                                         |
| p        | paquestTables4 appears              |                                         |
| Step 81  | Below that Box you see              |                                         |
|          | Connection Schema Parameters        |                                         |
| Step 82  | Click Parameters and +New           |                                         |
| Step 83  | Fill the ensuing boxes as follows   |                                         |
| Step 84  | Under Name fill schema name         |                                         |
| Step 85  | Again click +New                    |                                         |
| Step 86  | Fill the ensuing boxes as follows   |                                         |
| Step 87  | Under Name fill table name          |                                         |
| Step 88  | Above the canvas you will see       |                                         |
|          | few activities listed. One of those |                                         |
|          | is 'copy_all_tables4'               |                                         |
| Step 89  | Click copy_all_tables4              |                                         |
| Step 90  | Now you will see 'Copy Each         |                                         |
|          | Table 'Box in the canvas' and       |                                         |
|          | below with option tabs              |                                         |
| Chan 04  | General Source Sink                 |                                         |
| Step 91  |                                     |                                         |
| Step 92  | and table nome                      |                                         |
| Stop 02  | Now for filling achome name         |                                         |
| Step 93  | Value click 'Add dynamic content'   |                                         |
|          | link                                |                                         |
| Sten 94  |                                     |                                         |
| 0100 04  | titled Pipeline expression builder  |                                         |
| Step 95  | Again below the Box click For       |                                         |
|          | Each Iterator                       |                                         |
| Step 96  | You then click 'For Each Schema'    |                                         |
| •        | Table link below search Box         |                                         |
| Step 97  | Then Add dynamic content Box        |                                         |
| -        | gets filled automatically with the  |                                         |
|          | script                              |                                         |
|          |                                     |                                         |
|          | @item()                             |                                         |
| Step 98  | Modify the above script as follows  |                                         |
|          | @item().SchemaName                  |                                         |
| Step 99  | After that click OK                 |                                         |
| Step 100 | This takes you to the previous      |                                         |
|          | page on which you this time         |                                         |
|          | select and input for 'table name'   |                                         |
| 1        |                                     |                                         |

| -         | •                                                |                                        |
|-----------|--------------------------------------------------|----------------------------------------|
| Step 101  | Now for filling table name Value,                |                                        |
| Step 102  | After that you will see a page                   |                                        |
|           | titled Pipeline expression builder               |                                        |
| Step 103  | Again, below the Box, click For<br>Each Iterator |                                        |
| Step 104  | You then click 'For Each Schema'                 |                                        |
|           | Table link below search Box                      |                                        |
| Step 105  | Then Add dynamic content Box                     |                                        |
|           | gets filled automatically with the               |                                        |
|           | script                                           |                                        |
|           | @item()                                          |                                        |
| Step 106  | Modify the above script as follows               |                                        |
|           | @item().TableName                                |                                        |
| Step 107  | After that click OK                              |                                        |
| Step 108  | This will take you to the previous               | We use these two parameter values to   |
| •         | page                                             | create the folder structure            |
| Step 109  | Click Sing option, select                        | Bronze/ Directory/Filename             |
|           | Connection, you will see file path               |                                        |
| Step 110  | Click the Directory Box                          |                                        |
| Step 111  | Click Add dynamic content                        |                                        |
| Step 112  | The page titled 'Pipeline                        |                                        |
|           | expression builder' appears                      |                                        |
| Step 113  | Below the Parameter option, you                  |                                        |
|           | see                                              |                                        |
|           | Schemaname                                       |                                        |
| Chain 444 | la the Ten his here needs a code                 |                                        |
| Step 114  | In the Top big box paste a code                  |                                        |
|           | as 10110WS                                       | For directory structure                |
|           | <pre>@{concat(dataset().schemaname,</pre>        | Based on the parameters we have        |
|           | <pre>`/', dataset().tablename) }</pre>           | defined dataset for this s             |
| Step 115  | Click OK                                         |                                        |
| Step 116  | This leads to previous                           |                                        |
|           | page with parquet icon in canvas                 |                                        |
| Step 117  | When you click Connection some                   |                                        |
|           | values in the box will be already                |                                        |
|           | populated. You need to fill the File             |                                        |
|           | name as                                          |                                        |
| Step 118  | Click the File name                              |                                        |
| Step 119  | Click Add dynamic content                        |                                        |
| Step 120  | I ne page titled 'Pipeline                       |                                        |
| Stop 121  | Palow the Decomptor option you                   |                                        |
| Step 121  | soo                                              |                                        |
|           | Schema name Table name                           |                                        |
| Step 122  | In the Top big box paste a code                  | For File Name structure Based on the   |
|           | as follows                                       | parameters we have defined dataset for |
|           |                                                  | this as                                |
|           | <pre>@{concat(dataset().tablename,'</pre>        |                                        |
| 01 100    | .parquet')}                                      |                                        |
| Step 123  |                                                  |                                        |

| <b>a</b> |                                                |                                           |
|----------|------------------------------------------------|-------------------------------------------|
| Step 124 | This leads to page with parquet icon in canvas |                                           |
| Step 125 | From Top of the Canvas activity                |                                           |
|          | menus, choose 'copy all tables'                |                                           |
| Step 126 | Now below the canvas you will                  |                                           |
|          | see options horizontally listed as             |                                           |
|          | General Source Sink                            |                                           |
|          |                                                |                                           |
| Step 127 | Now click sink                                 |                                           |
| Step 128 | In the canvas section click                    |                                           |
|          | <pre>'copy_all_tables4' link</pre>             |                                           |
| Step 129 | The canvas section displays the                |                                           |
|          | pipelines- 'LoopUp' & 'ForEach'                |                                           |
| Step 130 | This is time now to Publish All                |                                           |
|          | it will open pege title publich all            |                                           |
|          | It will open page tille publish all            |                                           |
| 01       | With list of things to publish                 |                                           |
| Step 131 | Click Publish Button below                     |                                           |
| Step 132 | We can run the pipeline and see                |                                           |
|          | whether it is able to copy all the             |                                           |
|          | tables or not                                  |                                           |
| Step 133 | From the Top of canvas Menu,                   |                                           |
|          | choose Add trigger and in the                  |                                           |
|          | activity box heading, 'Trigger now'            |                                           |
| Step 134 | Now a new page title; Pipeline                 |                                           |
|          | run' opens                                     |                                           |
| Step 135 | Click OK                                       | Now it is going to run the pipeline       |
| Step 136 | You will see the previous canvas               |                                           |
|          | page                                           |                                           |
| Step 137 | Running message pop-up window                  |                                           |
|          | appears on top-right corner of                 |                                           |
|          | screen                                         |                                           |
| Step 138 | Click Montor Option from the left-             |                                           |
|          | most column-panel                              |                                           |
| Step 139 | New page titled 'Pipeline runs'                |                                           |
|          | appears which displays the status              |                                           |
|          | of the run                                     |                                           |
| Step 140 | In that click copy all tables                  |                                           |
|          | pipeline                                       |                                           |
| Step 141 | Individual activities are displayed            |                                           |
| Step 142 | Now the status column should                   | 10foreach activity                        |
| '        | display Succeeded for all Activity             | Each for each activity trying to copy one |
|          | names                                          | table                                     |
| Step 143 | Goto storage container & Refresh               |                                           |
|          | with folder name Salesl T click                |                                           |
|          | schema name, you will see the                  |                                           |
|          | Tables                                         |                                           |
| 1        |                                                |                                           |

Table 5: Task 3 – How to create Azure Data Factory and configure (see *Figure:7,8,9,10,11*)

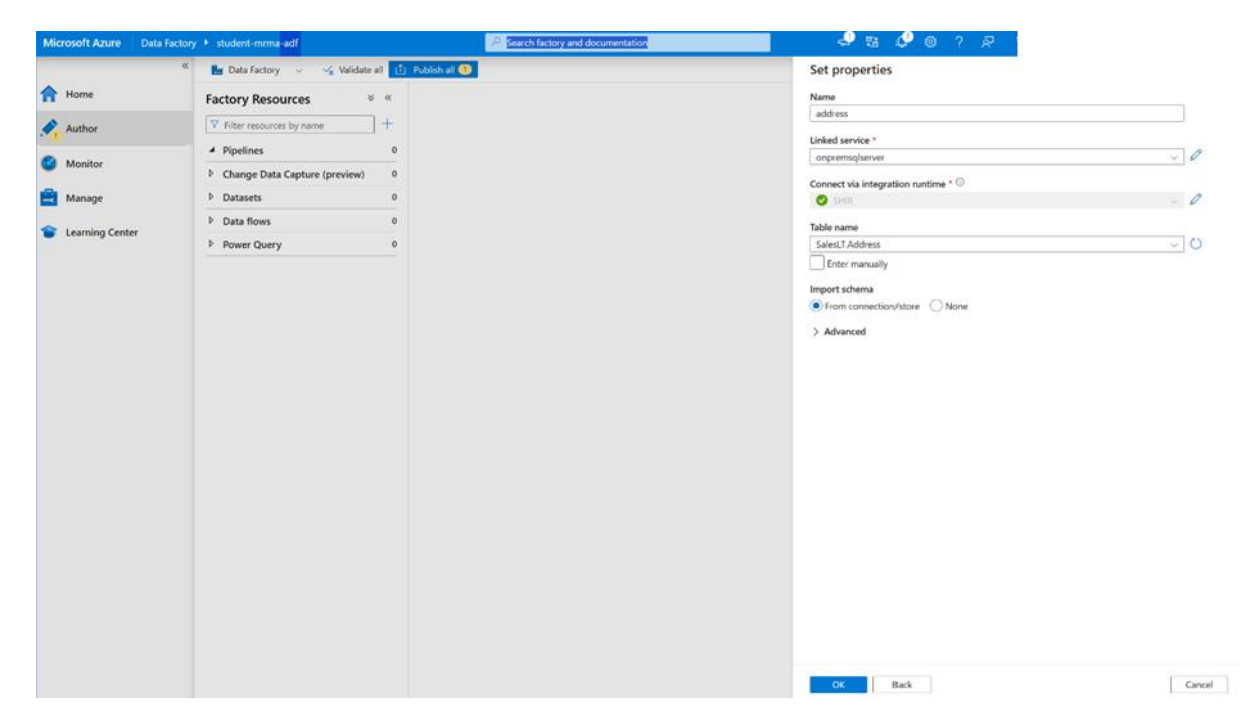

Figure 7: Azure Data factory Pipeline. Connected to Self-Hosted Integration run time

| Microsoft Azure   Data Factory | ◆ student-mrma-adf                | 🔎 Search facto            | and documentation                                             | 🗢 🖻 🕸 🖓 🐵 ? 🖈                             |
|--------------------------------|-----------------------------------|---------------------------|---------------------------------------------------------------|-------------------------------------------|
| «                              | 🔚 Data Factory 🖂 🨼 Validate all 🚺 | Publish all 🕕             |                                                               | New linked service                        |
| A Home                         | Factory Resources 🛛 🗧 «           | CD copypipeline •         |                                                               | SQL server Learn more                     |
| Author                         | ▼ Filter resources by name +      | Activities 🛛 😤 «          | ✓ Validate ✓ Validate copy runtime ▷ Debug                    | Server name *                             |
|                                | ▲ Pipelines 1                     | ₽ сору                    |                                                               | Database series 1                         |
| Monitor                        | copypipeline                      | $\sim$ Move and transform |                                                               | AdventureWorksLT2017                      |
| 🚔 Manage                       | Change Data Capture (preview) 0   | Sopy data                 |                                                               | Authentication type                       |
| 1 Learning Center              | Datasets 0                        |                           |                                                               | SQL authentication v                      |
|                                | Data flows 0                      |                           |                                                               | User name *                               |
|                                | P Power Query 0                   |                           | L                                                             | mma                                       |
|                                |                                   |                           |                                                               | Password Azure Key Vault                  |
|                                |                                   |                           |                                                               | AzureKeyVault1 V                          |
|                                |                                   |                           |                                                               | Secret name * ①                           |
|                                |                                   |                           |                                                               | password V                                |
|                                |                                   |                           |                                                               | Edit<br>Add dynamic content (Alt+Shift+D) |
|                                |                                   |                           | General Source <sup>1</sup> Sink <sup>1</sup> Mapping Setting | Secret version ①                          |
|                                |                                   |                           | Source dataset 1                                              | Latest version V                          |
|                                |                                   |                           | Source dataset                                                |                                           |
|                                |                                   |                           |                                                               | Always encrypted U                        |
|                                |                                   |                           |                                                               | Additional connection properties          |
|                                |                                   |                           |                                                               | + New                                     |
|                                |                                   |                           |                                                               | Annotations                               |
|                                |                                   |                           |                                                               | + New                                     |
|                                |                                   |                           |                                                               | > Parameters v                            |
|                                |                                   |                           |                                                               | Connection successful                     |
|                                |                                   |                           |                                                               | Create Cancel Ø, Test connection          |

Figure 8: Azure Data factory Pipeline connected to SQL server

| Aicrosoft Azure   Data Fa | ictory I student-mrma-adf           | P Search fact             | tory and documentation                                        |                                                                                                    |  |  |  |
|---------------------------|-------------------------------------|---------------------------|---------------------------------------------------------------|----------------------------------------------------------------------------------------------------|--|--|--|
|                           | 🦚 🖬 Data Factory 🗸 😪 Validate all 🚺 | Publish all 🔨             |                                                               | New linked service                                                                                                    |  |  |  |
| Home                      | Factory Resources 🛛 🕷 «             | (12) copypipeline •       |                                                               | C Azure Key Vault                                                                                                    |  |  |  |
| Author                    | ∀ Filter resources by name     +    | Activities 🛛 🕏 «          | 🗸 Validate 🧹 Validate copy runtime 👂 Debug                    | Name * AzureKeyVault1                                                                                                    |  |  |  |
| M                         | Pipelines     1                     | Copy                      |                                                               | Description                                                                                                    |  |  |  |
| Monitor                   | OD copypipeline                     | $\sim$ Move and transform |                                                               |                                                                                                    |  |  |  |
| Manage                    | Change Data Capture (preview) 0     | Sopy data                 |                                                               |                                                                                                    |  |  |  |
| Learning Center           | Datasets 0                          |                           | 1                                                             | Azure key vault selection method                                                                                                    |  |  |  |
|                           | Data flows 0                        |                           |                                                               | From Azure subscription     C Enter manually                                                                                                    |  |  |  |
|                           | Power Query 0                       |                           |                                                               | Azure subscription <sup>©</sup>                                                                                                    |  |  |  |
|                           |                                     |                           | L                                                             | Pay-As-You-Go (0b5cdeb6-844c-479d-b555-add5dc67716c) V                                                                                                    |  |  |  |
|                           |                                     |                           |                                                               | Azure key vault name "                                                                                                    |  |  |  |
|                           |                                     |                           |                                                               | studentix3 ~                                                                                                    |  |  |  |
|                           |                                     |                           |                                                               | Edit key vault                                                                                                    |  |  |  |
|                           |                                     |                           |                                                               | Authentication method                                                                                                    |  |  |  |
|                           |                                     |                           | General Source <sup>1</sup> Sink <sup>1</sup> Mapping Setting | Anaged identity name: student-mma-adf     Managed identity access to your Azuer Key Yault. Learn more      Grant Data factory service managed identity access to your Azuer Key Yault. Learn more |  |  |  |
|                           |                                     |                           | Source dataset " Select                                       | Test connection                                                                                                    |  |  |  |
|                           |                                     |                           |                                                               | In linked service 0 to secret                                                                                                    |  |  |  |
|                           |                                     |                           |                                                               | Annotations                                                                                                    |  |  |  |
|                           |                                     |                           |                                                               | + New                                                                                                    |  |  |  |
|                           |                                     |                           |                                                               | > Parameters                                                                                                    |  |  |  |
|                           |                                     |                           |                                                               | > Advanced <sup>(i)</sup>                                                                                                    |  |  |  |
|                           |                                     |                           |                                                               |                                                                                                    |  |  |  |
|                           |                                     |                           |                                                               | Onnection succes                                                                                                    |  |  |  |
|                           |                                     |                           |                                                               | Create Cancel S, Test connect                                                                                                    |  |  |  |

Figure 9: Azure Data factory Pipeline connected to Key Vault

| Microsoft Azure Data Facto | ry ▶ student-mma-adf            | VP. Search facto           | ry and documentation 🚽 🕹 🕲 🗳                                                                               | © ? R                                                                                                  |
|----------------------------|---------------------------------|----------------------------|----------------------------------------------------------------------------------------------------|----------------------------------------------------------------------------------------------------|
| ec.                        | 🔚 Data Factory 🖂 🤟              | Publish all 😢              |                                                                                                    | Preview experience 🛛 Off. 🕐 🙉                                                                          |
| A Home                     | Factory Resources * «           | D copypipeline             |                                                                                                    | V                                                                                                    |
| Author                     | Y Filter resources by name +    | Activities × «             | Validate 🕑 Debug 🖗 Add trigger                                                                             | () 🖪 …                                                                                                 |
|                            | ▲ Pipelines 1                   | ₽ co                       |                                                                                                    | ٩                                                                                                    |
| Monitor                    | • D copypipeline                | $\sim$ Move and transform  |                                                                                                    | +                                                                                                    |
| 🚔 Manage                   | Change Data Capture (preview) 0 | Sopy data                  |                                                                                                    | T                                                                                                    |
| Learning Center            | Datasets 5                      | ✓ Azure Data Explorer      |                                                                                                    | Į                                                                                                    |
| Cearring Center            | Data flows 0                    | Arure Data Explorer C      | Copy data 🥝                                                                                                | Ĭ                                                                                                    |
|                            | Power Query 0                   | v Iteration & conditionals | Copy address table                                                                                         | ÷.                                                                                                    |
|                            |                                 | The star                   |                                                                                                    | X                                                                                                    |
|                            |                                 | Press III                  |                                                                                                    | 25                                                                                                    |
|                            |                                 | :] Foreach                 |                                                                                                    |                                                                                                    |
|                            |                                 | o tr Condition             |                                                                                                    | 3                                                                                                    |
|                            |                                 | Switch                     |                                                                                                    |                                                                                                    |
|                            |                                 | C Unit                     | Parameters Wariables Settings Output                                                                       | ^                                                                                                    |
|                            |                                 |                            | Pipeline run ID: 3ed1d4fa-7d46-4a2a-9ead-669b50d22307 Ⅲ [○] ○<br>All status: ~<br>Showing 1 - 1 of 1 items | Pipeline status ♥ Succeeded View debug run consumption<br>Monitor in Azove Metrics 🖞 🛓 Export to CSV 💙 |
|                            |                                 |                            | Activity name 🕆 Activity status †4 Activity type †4                                                        | Run start $\uparrow_{\Psi}$ Duration $\uparrow_{\Psi}$ Integration runtime                             |
|                            |                                 |                            | Copy address table 🖉 Succeeded Copy data                                                                   | 3/24/2024, 4:00:48 PM 10s SHIR                                                                         |
|                            |                                 |                            |                                                                                                    |                                                                                                    |

Figure 10: Azure Data factory Pipeline will be Succeeded

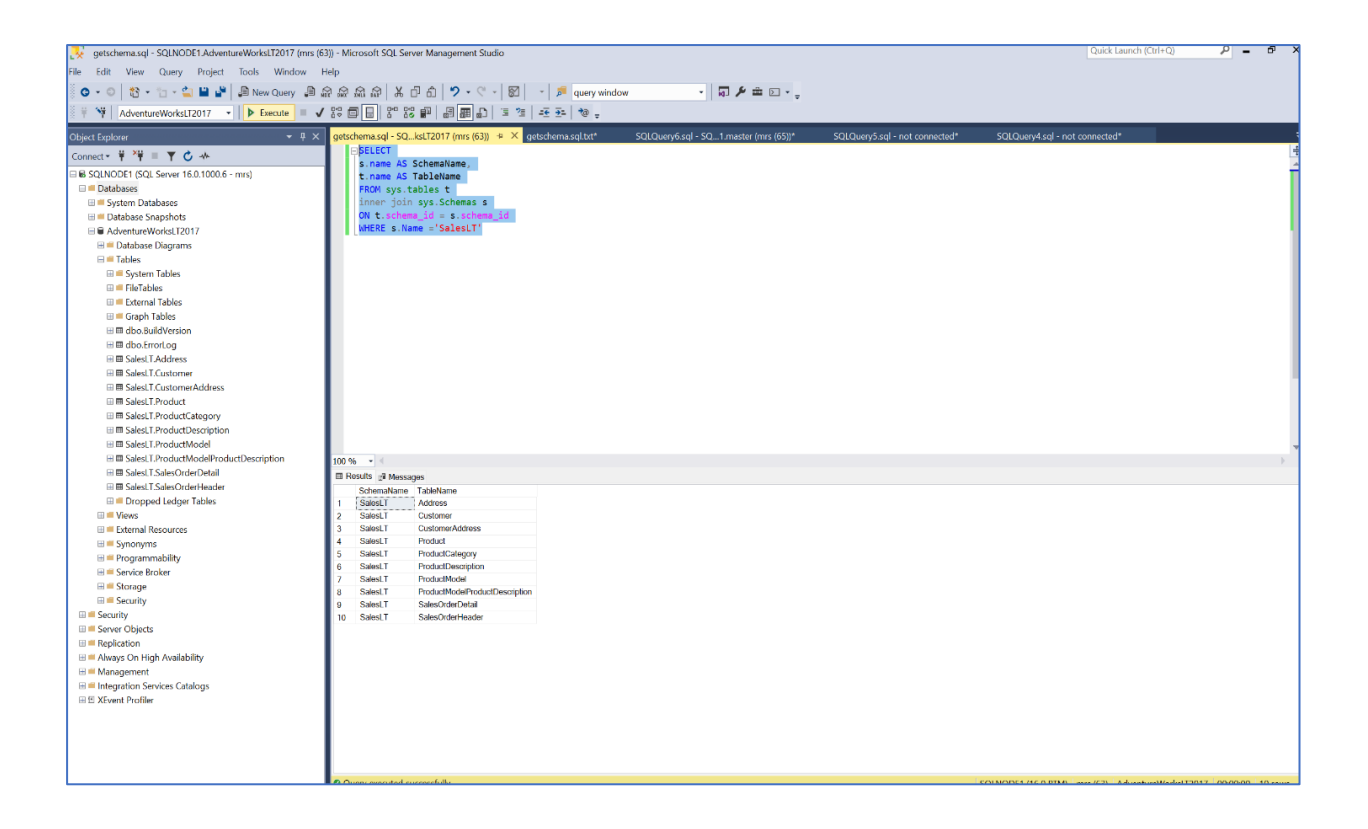

Figure 11: SSMS to create a new query of SalesLT

| Step 1  | Create Azure Data Bricks with name 'student-<br>sn020-adb4'                                                                | This step itself has multiple<br>sub steps. Refer to PART<br>5.1                                         |
|---------|----------------------------------------------------------------------------------------------------|----------------------------------------------------------------------------------------------------|
| Step 2  | First click Data Bricks and launch workspace button                                                                        |                                                                                                    |
| Step 3  | New Workspace opens                                                                                                    | All data transformation logic<br>is developed here. Similar to<br>ADF workspace for pipeline             |
| Step 4  | Click Compute in the left panel                                                                                            | Workspace is used for<br>creating NB                                                                     |
| Step 5  | Click Create Compute                                                                                                    | DB & Tables can be Create                                                                                |
| Step 6  | Name of the compute Cluster – give name as data_transformation                                                             | Compute Tab-important- –<br>to create Compute cluster<br>Power, use this – also called<br>Sparc clusters |
| Step 7  | Go with all defaults such as Policy, nodes are<br>single node, access mode is single user, Data<br>Bricks run time version | Workflow – for creating jobs<br>– but we will not use                                                    |
| Step 8  | Select Node Type as default                                                                                                |                                                                                                    |
| Step 9  | Terminate after 15 mins                                                                                                    | Less mins saves money                                                                                    |
| Step 10 | Click Advance option                                                                                                    |                                                                                                    |
| Step 11 | Enable Credential pass through                                                                                             | With this Data Bricks can<br>directly access Blob storage                                                |
| Step 12 | Configure Role Assignment as Storage Blob<br>Data Contributor                                                              |                                                                                                    |
| Step 13 | Go to Resource Group                                                                                                    |                                                                                                    |
| Step 14 | Click storage account                                                                                                    |                                                                                                    |
| Step 15 | Click Access Control IAM                                                                                                   |                                                                                                    |
| Step 16 | Click +Add                                                                                                    |                                                                                                    |
| Step 17 | You will see two opts:<br>1. Add Role assignment<br>2. Add co-admin                                                        |                                                                                                    |
| Step 18 | Click 1. Add Role Assign                                                                                                   |                                                                                                    |
| Step 19 | Choose 'Storage B Blob data contributor                                                                                    |                                                                                                    |
| Step 20 | Click Next                                                                                                    |                                                                                                    |
| Step 21 | Click Select Members link                                                                                                  |                                                                                                    |
| Step 22 | New Page titled Select Members shows up                                                                                    |                                                                                                    |
| Step 23 | Select the right User Name 'Sambath'                                                                                       | Manage identity                                                                                          |
| Step 24 | Click Select at the Bottom                                                                                                 |                                                                                                    |
| Step 25 | Click Next                                                                                                    |                                                                                                    |
| Step 26 | Click Next                                                                                                    |                                                                                                    |
| Step 27 | Click Review + Assign                                                                                                    |                                                                                                    |
| Step 28 | Click 1. Add Role Assign                                                                                                   |                                                                                                    |
| Step 29 | Choose 'Storage Blob data contributor                                                                                      |                                                                                                    |
| Step 30 | Click Next                                                                                                    |                                                                                                    |
| Step 31 | Click Select Members link                                                                                                  |                                                                                                    |
| Step 32 | New Page titled Select Members shows up                                                                                    |                                                                                                    |
| Step 33 | Select the right User Name 'student-sn020-<br>adf4'                                                                        |                                                                                                    |
| Step 34 | Click Select at the Bottom                                                                                                 |                                                                                                    |
| Step 35 | Click Next                                                                                                    |                                                                                                    |
| Step 36 | Click Next                                                                                                    |                                                                                                    |

| Step 37 | Click Review + Assian                             |                                 |
|---------|---------------------------------------------------|---------------------------------|
| Step 38 | We will see role assignment is created            |                                 |
| Step 39 | Click Create Cluster                              | You get Message saving          |
|         |                                                   | Cluster is created it will take |
|         |                                                   | 5 mins                          |
| Stop 40 | In the left panel, click Workspace                | 5 111113                        |
| Stop 40 | Workspace column page appears. In that you        |                                 |
| Step 41 | workspace column page appears. In that you        |                                 |
| 01 40   |                                                   |                                 |
| Step 42 | Select Shared                                     |                                 |
| Step 43 | A white workspace page opens with Create          |                                 |
|         | Button on the right Top corner.                   |                                 |
| Step 44 | Click the Create Button                           |                                 |
| Step 45 | Drop down with option shows up                    |                                 |
| Step 46 | From that drop-down, select Notebook              |                                 |
| Step 47 | A NB with title untiled Notebook opens            |                                 |
| Step 48 | Change the Name of the Notebook                   |                                 |
|         | 'storagemount'                                    |                                 |
| Step49  | Choose the language from drop-down next to        |                                 |
|         | Name of the NB                                    |                                 |
| Step 50 | Choose Python                                     |                                 |
| Step 51 | Ensure that you run the Note Book on right        |                                 |
| Step 51 | Cluster 'data transformation'                     |                                 |
| Stop 50 | Open the Microsoft website                        |                                 |
| Stepsz  | Open the Microsoft website                        | 1. Access Azure Data            |
|         | nttps://iearn.microsoft.com/en-                   | Lake Storage using              |
|         | us/azure/databricks/archive/credential-           | Azure Active                    |
|         | passthrough/adls-passthrough                      | Directory credential            |
|         |                                                   | passtbrough(legacy)             |
|         |                                                   | passimougn(legacy)              |
|         |                                                   | -                               |
|         |                                                   |                                 |
|         |                                                   |                                 |
| Step53  | This link has How to Mount instruction            |                                 |
| Step54  | Copy the Python code available under section      |                                 |
|         | Mount Azure Datalike storage to DBFS using        |                                 |
|         | credential pass through                           |                                 |
| Step55  | Go to Azure DB NB                                 |                                 |
| Step56  | Paste the just copied code into the NB cell       |                                 |
| Step57  | Modify the python code                            |                                 |
| Step58  | Update the path                                   |                                 |
| Step59  | Replace the container name as 'bronze'            |                                 |
| Sten60  | Replace the storage A/C name e                    | We have to access               |
| Siepou  | neplace life slolage A/C fiame e                  | operation from the mount        |
|         | as sludentshozosa4                                |                                 |
| 0104    |                                                   | point                           |
| Step61  | Change mount point name = "/mnt/bronze",          |                                 |
| Step62  | In top-corner, there is a white window, click     | After which cluster will be     |
|         | drop-down and choose the cluster with name        | running and attached            |
|         | 'data_transformation'                             |                                 |
| Step63  | Run the cell                                      | Code will run                   |
| Step64  | After cell runs Successfully, you will get output | Means Successfully              |
|         | as True                                           | mounted the bronze              |
|         |                                                   | container                       |
|         |                                                   | We can use this to access       |
|         |                                                   | all data inside bronze          |
| Step65  | Validate by running                               | Will list all data              |
|         |                                                   |                                 |

|        | dbutils.fs.ls("/mnt/bronze")<br>in the new cell                                                |                                                                                                    |
|--------|------------------------------------------------------------------------------------------------|----------------------------------------------------------------------------------------------------|
| Step66 | Output will be<br>Bronze file details with 'SalesLT' will be<br>displayed                      |                                                                                                    |
| Step67 | Validate by running<br>dbutils.fs.ls("/mnt/bronze/SalesLT/")<br>in the new cell                |                                                                                                    |
| Step68 | It will list all the Tables inside SalesLT                                                     | Compare this output with<br>storage container list                                                                                                    |
| Step69 | Like we mounted bronze, we will mount silver<br>and gold containers also                       | Since we use credentials-<br>passthrough, it is not<br>mandatory to mount, it is<br>enough to give full path pf<br>the container. But we are<br>mounting only |
| Step70 | Validate by running<br>dbutils.fs.ls("/mnt/silver")<br>in the new cell                         | Output of this run should be<br>True                                                                                                    |
| Step71 | Validate by running<br>dbutils.fs.ls("/mnt/gold")<br>in the new cell                           | Output of this run should be<br>True                                                                                                    |
| Step72 | We can use bronze container data read and do data transform to silver container in Data Bricks | I level transformation                                                                                                    |
| Step73 | Part 5 Over                                                                                    |                                                                                                    |

Table 6: TASK-4 To do Data Transform bronze - Silver, mount the containers

| Step 1 | As a check compare MS SQL tables and Cloud silver container contents are identical                                                                 | The real data<br>transformation will be<br>minimal here                |
|--------|----------------------------------------------------------------------------------------------------|------------------------------------------------------------------------|
| Step 2 | Use Databricks to d transformation of the data in bronze container                                                                                 |                                                                        |
| Step 3 | Actual Transformation is Day-time format to<br>Date format                                                                                         | First level of<br>transformation                                       |
| Step 4 | Go to Databricks workspace                                                                                                    |                                                                        |
| Step 5 | Create two NB s. L1. 'Bronze to silver' L2. 'Silver to bronze'                                                                                     |                                                                        |
| Step 6 | Type the code into the Note Book                                                                                                    | The code to be typed in<br>the Data Bricks Note<br>Book is given below |
| Step 7 | When you run the full code(bronze-to-silver) in<br>the NB, from 'display(df)' code you will get the<br>output similar to the one shown in Table 10 |                                                                        |
| Step 8 | When you run the full code(silver-to-gold) in the NB, from 'display(df)'you will get the following output similar to the one shown in Table 11     |                                                                        |

Table 7: TASK- 5 - TRANSFORM Data from bronze-to-silver, silver-to-gold

| ddressID AddressLine1      | AddressL | ine2 City   | StateProvince    | CountryRegion | PostalCode | rowguid                                    | ModifiedDate         |
|----------------------------|----------|-------------|------------------|---------------|------------|--------------------------------------------|----------------------|
| 9 8713 Yosemite Ct.        | null     | Bothell     | Washington       | United States |            | 98011 268af621-76d7-4c78-9441-144fd139821a | 2006-07-01T00:00:00Z |
| 11 1318 Lasalle Street     | null     | Bothell     | Washington       | United States |            | 98011 981b3303-aca2-49c7-9a96-fb670785b269 | 2007-04-01T00:00:00Z |
| 25 9178 Jumping St.        | null     | Dallas      | Texas            | United States |            | 75201 c8df3bd9-48f0-4654-a8dd-14a67a84d3c6 | 2006-09-01T00:00:00Z |
| 28 9228 Via Del Sol        | null     | Phoenix     | Arizona          | United States |            | 85004 12ae5ee1-fc3e-468b-9b92-3b970b169774 | 2005-09-01T00:00:00Z |
| 32 26910 Indela Road       | null     | Montreal    | Quebec           | Canada        | H1Y 2H5    | 84a95f62-3ae8-4e7e-bbd5-5a6f00cd982d       | 2006-08-01T00:00:00Z |
| 185 2681 Eagle Peak        | null     | Bellevue    | Washington       | United States |            | 98004 7bccf442-2268-46cc-8472-14c44c14e98c | 2006-09-01T00:00:00Z |
| 297 7943 Walnut Ave        | null     | Renton      | Washington       | United States |            | 98055 52410da4-2778-4b1d-a599-95746625ce6d | 2006-08-01T00:00:00Z |
| 445 6388 Lake City Way     | null     | Burnaby     | British Columbia | Canada        | V5A 3A6    | 53572f25-9133-4a8b-a065-102ff35416ee       | 2006-09-01T00:00:00Z |
| 446 52560 Free Street      | null     | Toronto     | Ontario          | Canada        | M4B 1V7    | 801a1dfc-5125-486b-aa84-ccbd2ec57ca4       | 2005-08-01T00:00:00Z |
| 447 22580 Free Street      | null     | Toronto     | Ontario          | Canada        | M4B 1V7    | 88cee379-dbb8-433b-b84e-a35e09435500       | 2006-08-01T00:00:00Z |
| 448 2575 Bloor Street East | null     | Toronto     | Ontario          | Canada        | M4B 1V6    | 2df6d0ad-0926-4f34-a450-9b1083150cbf       | 2007-08-01T00:00:00Z |
| 449 Station E              | null     | Chalk Riber | Ontario          | Canada        | KOJ 1JO    | 8b5a7729-cb75-4303-a607-7f9793b4d94f       | 2005-08-01T00:00:00Z |
| 450 575 Rue St Amable      | null     | Quebec      | Quebec           | Canada        | G1R        | 5f3c345a-6475-41d5-b17b-db8d27733bb1       | 2006-09-01T00:00:00Z |
| 451 2512-4th Ave Sw        | null     | Calgary     | Alberta          | Canada        | T2P 2G8    | 49644f1e-6f90-46d9-8dbb-9db15f0ef7ec       | 2006-12-01T00:00:00Z |

#### Table: 10 Sample output of executing bronze-to-silver NB

| SalesOrde | RevisionN | OrderDate  | DueDate    | ShipDate   | Status | OnlineO | rd SalesOrd e | PurchaseO | AccountN  | Customer | ShipToAdd | BillToAddı | ShipMet | h(CreditCar | SubTotal | TaxAmt   | Freight  | TotalDue | Comment | rowguid     | <b>Modified</b> Date |
|-----------|-----------|------------|------------|------------|--------|---------|---------------|-----------|-----------|----------|-----------|------------|---------|-------------|----------|----------|----------|----------|---------|-------------|----------------------|
| 71774     | 2         | 01-06-2008 | 13-06-2008 | 08-06-2008 |        | 5 FALSE | \$071774      | PO348186  | 10-4020-0 | 29847    | 1092      | 1092       | CARGO   | TRnull      | 880.3484 | 70.4279  | 22.0087  | 972.785  | null    | 89e42cdc-   | 08-06-2008           |
| 71776     | 2         | 01-06-2008 | 13-06-2008 | 08-06-2008 |        | 5 FALSE | SO71776       | PO199521  | 10-4020-0 | 30072    | 640       | 640        | CARGO   | TRnull      | 78.81    | 6.3048   | 1.9703   | 87.0851  | null    | 8a3448c5-   | 08-06-2008           |
| 71780     | 2         | 01-06-2008 | 13-06-2008 | 08-06-2008 |        | 5 FALSE | SO71780       | PO196041  | 10-4020-0 | 30113    | 653       | 653        | CARGO   | TRnull      | 38418.69 | 3073.495 | 960.4672 | 42452.65 | null    | a47665d2    | 08-06-2008           |
| 71782     | 2         | 01-06-2008 | 13-06-2008 | 08-06-2008 |        | 5 FALSE | SO71782       | PO193721  | 10-4020-0 | 29485    | 1086      | 1086       | CARGO   | TRnull      | 39785.33 | 3182.826 | 994.6333 | 43962.79 | null    | f1be45a5-   | 08-06-2008           |
| 71783     | 2         | 01-06-2008 | 13-06-2008 | 08-06-2008 | : !    | 5 FALSE | SO71783       | PO193431  | 10-4020-0 | 29957    | 992       | 992        | CARGO   | TRnull      | 83858.43 | 6708.674 | 2096.461 | 92663.56 | null    | 7db2329e    | 08-06-2008           |
| 71784     | 2         | 01-06-2008 | 13-06-2008 | 08-06-2008 |        | 5 FALSE | SO71784       | PO192851  | 10-4020-0 | 29736    | 659       | 659        | CARGO   | TRnull      | 108561.8 | 8684.947 | 2714.046 | 119960.8 | null    | ca31f324-3  | 08-06-2008           |
| 71796     | 2         | 01-06-2008 | 13-06-2008 | 08-06-2008 |        | 5 FALSE | \$071796      | PO170521  | 10-4020-0 | 29660    | 1058      | 1058       | CARGO   | TRnull      | 57634.63 | 4610.771 | 1440.866 | 63686.27 | null    | 917ef5ba-   | 08-06-2008           |
| 71797     | 2         | 01-06-2008 | 13-06-2008 | 08-06-2008 | : !    | 5 FALSE | SO71797       | PO165011  | 10-4020-0 | 29796    | 642       | 642        | CARGO   | TRnull      | 78029.69 | 6242.375 | 1950.742 | 86222.81 | null    | bb3fee84-   | 08-06-2008           |
| 71815     | 2         | 01-06-2008 | 13-06-2008 | 08-06-2008 |        | 5 FALSE | SO71815       | PO130211  | 10-4020-0 | 30089    | 1034      | 1034       | CARGO   | TRnull      | 1141.578 | 91.3263  | 28.5395  | 1261.444 | null    | 2aa5f39b-   | 08-06-2008           |
| 71816     | 2         | 01-06-2008 | 13-06-2008 | 08-06-2008 | : !    | 5 FALSE | \$071816      | PO129921  | 10-4020-0 | 30027    | 1038      | 1038       | CARGO   | TRnull      | 3398.166 | 271.8533 | 84.9541  | 3754.973 | null    | e3c189e7-   | 08-06-2008           |
| 71831     | 2         | 01-06-2008 | 13-06-2008 | 08-06-2008 |        | 5 FALSE | SO71831       | PO102951  | 10-4020-0 | 30019    | 652       | 652        | CARGO   | TRnull      | 2016.341 | 161.3073 | 50.4085  | 2228.057 | null    | 62 5d 76fc- | 08-06-2008           |
| 71832     | 2         | 01-06-2008 | 13-06-2008 | 08-06-2008 |        | 5 FALSE | 5071832       | PO103531  | 10-4020-0 | 29922    | 639       | 639        | CARGO   | TRnull      | 35775.21 | 2862.017 | 894.3803 | 39531.61 | null    | addb8620    | 08-06-2008           |
| 71845     | 2         | 01-06-2008 | 13-06-2008 | 08-06-2008 |        | 5 FALSE | SO71845       | PO269711  | 10-4020-0 | 29938    | 1020      | 1020       | CARGO   | TRnull      | 41622.05 | 3329.764 | 1040.551 | 45992.37 | null    | e68f7ee9-   | 08-06-2008           |
| 71846     | 2         | 01-06-2008 | 13-06-2008 | 08-06-2008 |        | 5 FALSE | SO71846       | PO237813  | 10-4020-0 | 30102    | 669       | 669        | CARGO   | TRnull      | 2453.765 | 196.3012 | 61.3441  | 2711.41  | null    | a86d90ad    | 08-06-2008           |
| 71856     | 2         | 01-06-2008 | 13-06-2008 | 08-06-2008 |        | 5 FALSE | SO71856       | PO165301  | 10-4020-0 | 30033    | 1090      | 1090       | CARGO   | TRnull      | 602.1946 | 48.1756  | 15.0549  | 665.4251 | null    | 05fee073-   | 08-06-2008           |

Table: 11 Sample output of executing silver-to-gold NB

| Step    | Action                                                                                                    | Remark                                                         |
|---------|----------------------------------------------------------------------------------------------------|----------------------------------------------------------------|
| Step 1  | Goto ADF                                                                                                    |                                                                |
| Step 2  | You select the Pipeline which you already created before namely                                                                  |                                                                |
|         | 'Look for all Tables' & 'For Each Schema<br>Table'                                                                               |                                                                |
| Step 3  | Goto Manage Option in the left panel                                                                                             |                                                                |
| Step 4  | Under General, you select 'Linked Services' option                                                                               |                                                                |
| Step 5  | In the Linked Service Canvass, click the '+ New' button                                                                          |                                                                |
| Step 6  | Then you get New linked service panel with various 'Data Store' options                                                          |                                                                |
| Step 7  | In the search button search for' Azure Data Bricks'                                                                              |                                                                |
| Step 8  | Next to Data Store Tab, you see Compute Tab.<br>Click Compute Tab                                                                |                                                                |
| Step 9  | Select Azure Data Bricks                                                                                                    |                                                                |
| Step 10 | Click Continue Button at the bottom                                                                                              |                                                                |
| Step 11 | Then you get a new linked service panel                                                                                          |                                                                |
| Step 12 | In the appropriate Box, Fill-in Data Bricks                                                                                      | Name & Integration                                             |
|         | Workspace as 'Student-sn020-adb4'                                                                                                | Runtime options are<br>already selected/filled-in              |
| Step 13 | In the appropriate Box, Fill-in' Select Cluster' as<br>'Existing Interactive Cluster'                                            |                                                                |
| Step 14 | In the appropriate Box, Fill-in Authentication<br>Type as 'Access Token Method'                                                  | Using Key Vault, you can<br>provide Access Token               |
| Step 15 | You create the Access Token                                                                                                    |                                                                |
| Step 16 | Data Bricks-User Name (top right) -User<br>settings(click)                                                                       |                                                                |
| Step 17 | In User Setting window, you get Access Tokens<br>and other Options Tabs.<br>Choose Access Token – Generated new<br>Token(button) |                                                                |
| Step 18 | Generate new token 'Pop-Up' shows up<br>In that fill suitable comment – Life Time – 90<br>days(default)                          |                                                                |
| Step 19 | Click Generate-Button at the bottom                                                                                              |                                                                |
| Step 20 | Now a New Pop-Up showing 'Your Token<br>Generated Successfully'                                                                  | See this Token Once. So,<br>keep a copy safely &<br>press Done |
| Step 21 | Use the Just generated Token and add it to<br>Azure Key Vault as a secret                                                        |                                                                |
| Step 22 | Go to Key vault, select new secret for the Token                                                                                 |                                                                |
| Step 23 | Create New Secret – click '+ Generate/import'                                                                                    |                                                                |
| Step 24 | Fill following                                                                                                    | You copied this in Step 20                                     |
|         | Name = dbwtoken                                                                                                    |                                                                |
|         | Secret = XXXXXXXXXXXXX                                                                                                    |                                                                |
|         | Click Create Button                                                                                                    |                                                                |
| Step 25 | Pop-up Notification indicating status of our ops –<br>'Creating The Secret dbwtoken'                                             |                                                                |

| Step 26  | Goto ADF                                                |                             |
|----------|---------------------------------------------------------|-----------------------------|
| Step 27  | Click Azure Key Vault – Select Secret name – in         | Now we can access the       |
| -        | the drop down you find the just created Token           | AKV token safely            |
|          | as 'dbwtoken'                                           |                             |
| Step 28  | Another option as choose from existing clusters         |                             |
|          | and click the drop down for seeing the already          |                             |
|          | created cluster in Data Bricks. Select Cluster as       |                             |
|          | 'SAMBATH parthasarathy' cluster                         |                             |
| Step 29  | Test the Connection & Click Create Button               | Connection Success          |
|          |                                                         | message should come         |
| Step 30  | You see the Status Notification indicating the          |                             |
|          | progress of Cluster Creation                            |                             |
| Step 31  | Click Publish all and <b>Publish Button</b> to Save all |                             |
| 01 00    | the changes                                             |                             |
| Step 32  | You see the pop-up indicating "Publishing               |                             |
| Otor: 00 | Completed                                               |                             |
| Step 33  | Goto Author Tab and                                     |                             |
| Step 34  | we have so far created Copy for All & put in the        |                             |
| Stop 25  | Dionze container                                        |                             |
| Step 35  | stan ind activity for staning bronze-sliver &           |                             |
| Stop 26  | Coto Author Eastery Resources activities                |                             |
| Step 30  | Gold Author-Factory Resources activities -              |                             |
| Stop 27  | Lopy_all_tables - Activities                            |                             |
| Step 38  | From two types 1. Synapse and 2 Databricks              |                             |
| Step 30  | choose Data Brick Note Book                             |                             |
| Sten 30  | Drag the Notebook and put it in Canvass. Click          |                             |
| Otep 00  | Notebook                                                |                             |
| Step 40  | Under General Tab                                       |                             |
| 0.000 10 | Fill in Name Box =' bronze-to-sliver'                   |                             |
| Step 41  | In the pipeline canvas connect the arrow                | This means Output of        |
|          | 'ForEachTable' to 'Notebook'                            | 'ForEach Schema' activity   |
|          |                                                         | into input of 'Bronze to    |
|          |                                                         | Silver <sup>'</sup> NB      |
| Step 42  | Next Click 'Azure Data Bricks Tab                       |                             |
| Step 43  | Select the link service connection name as              | This name comes from        |
|          | 'AzureDataBricks1'                                      | earlier creation activities |
| Step 44  | Next Click Setting Tab                                  |                             |
| Step 45  | To Fill Notebook Path, click Browse button next         |                             |
|          | to the Box                                              |                             |
| Step 46  | Browse Page Opens and you see Root Folder               |                             |
|          | with 1. Repos 2. Shared 3. Users listed                 |                             |
| Step 47  | Click 2. Shared                                         |                             |
| Step 48  | Next you can see three folders                          |                             |
|          | 1. Bronze to silver                                     |                             |
|          | 2. Silver to gold                                       |                             |
|          | 3. Storage mount                                        |                             |
|          |                                                         |                             |
| Step 49  | Choose the 1. BronzetoSilver                            |                             |
|          |                                                         |                             |
| Step 50  | Goto Author-Factory Resources activities -              |                             |
| 01 51    | copy_all_tables - Activities                            |                             |
| Step 51  | In search Bar look for Notebook                         |                             |

| Step 52 | From two types 1. Synapse and 2 Databricks, choose Data Brick Note Book           |                                                       |
|---------|-----------------------------------------------------------------------------------|-------------------------------------------------------|
| Step 53 | Drag the Notebook and put it in Canvass, Click Notebook                           |                                                       |
| Step 54 | Under General Tab<br>Fill in Name Box =' sliver-to-gold'                          |                                                       |
| Step 55 | In the pipeline canvas connect the arrow<br>'ForEachTable' to 'Notebook'          |                                                       |
| Step 56 | Next Click 'Azure Data Bricks Tab                                                 |                                                       |
| Step 57 | Select the link service connection name as<br>'AzureDataBricks1'                  |                                                       |
| Step 58 | Next Click Setting Tab                                                            |                                                       |
| Step 59 | To Fill Note Book Path, click Browse button next to the Box                       |                                                       |
| Step 60 | Browse Page Opens and you see Root Folder with 1. Repos 2. Shared 3. Users listed |                                                       |
| Step 61 | Click 2. Shared                                                                   |                                                       |
| Step 62 | Next you can see three folders                                                    |                                                       |
|         | 1. Bronze to silver                                                               |                                                       |
|         | 2. Silver to gold                                                                 |                                                       |
|         | 3. Storage mount                                                                  |                                                       |
| Step 63 | Choose the 2. Silver to gold and click on OK button                               |                                                       |
| Step 64 | After the above step in the ADF Workspace                                         |                                                       |
|         | Canvas, you will see Four Tasks connected as                                      |                                                       |
|         | pipeline. And the last two tasks on the right are                                 |                                                       |
| Oton CE | Data Bricks Notebooks                                                             |                                                       |
| Step 65 | will apply a new page mana as publishing button and you                           |                                                       |
|         | nublish button                                                                    |                                                       |
|         |                                                                                   |                                                       |
| Step 66 | You see the pop-up indicating "Publishing Completed"                              |                                                       |
| Step 67 | The top of option as validate, Debug, Add                                         |                                                       |
|         | trigger.                                                                          |                                                       |
| Step 68 | Click the Add trigger button and select as                                        | Observe the Pop-Up                                    |
|         | Trigger now. You will see a new page as                                           | window on Top-Right,                                  |
|         | pipeline run. click the <b>ok button</b>                                          | saying" Running"                                      |
| Step 69 | Goto Monitor Tab in the left Panel, you will see                                  |                                                       |
|         | "Activity Runs" Canvas at the bottom half of                                      |                                                       |
| Stop 70 | Screen -showing Activity Details                                                  |                                                       |
| Step 70 | running progress status                                                           |                                                       |
| Step 71 | Go to Storage Account- bronze-container-<br>SalesLT to check the data             | New Parquet file is loaded<br>& it is copied recently |
| Step 72 | IN real time we could monito Data Bricks                                          |                                                       |
| Step 73 | Against activity – there is an eye-glasses -icon –                                |                                                       |
|         | click that to see                                                                 |                                                       |
| 0100 74 |                                                                                   |                                                       |
| Step /4 | A window opens and provide the link. If you                                       | i nis is neiptui in                                   |
|         | transfer done by the Note Pock and                                                | Pool Time                                             |
|         |                                                                                   |                                                       |

|         |                                                                                                    | If some bug, we will come<br>to know which cell is<br>giving problem                                    |
|---------|----------------------------------------------------------------------------------------------------|----------------------------------------------------------------------------------------------------|
| Step 75 | Go to Azure Data Bricks Studio. Refresh Azure pipeline again                                                                                             |                                                                                                    |
| Step 76 | Like we checked silver container in Step 71, we can do the same for silver container                                                                     | By doing this you can see<br>the 2 parts of parquet file<br>– since we processed the<br>same data twice |
| Step 77 | Go to ADF studio – Refresh – Pipeline run would<br>have been successful. The data has been<br>transferred to gold container in the most curated<br>form. | Because we use <b>Delta</b><br>format – only data<br>recently added will be<br>seen                     |
| Step 78 | Thus, you can use ADF& Data Bricks to<br>Transform the data                                                                                              |                                                                                                    |

Table 8:TASK- 6 – DATA TRANSFORM 3

| Step    | Action                                                            | Remark        |
|---------|-------------------------------------------------------------------|---------------|
| •       | Creating Synapse Analytics Workspace Resource(Steps 1- 10)        |               |
| Step 1  | Go to azure Resource group name as student-rg-n3.                 | First few     |
|         |                                                                   | steps for     |
|         |                                                                   | creating      |
|         |                                                                   | Synapse are   |
|         |                                                                   | from WAFA     |
| Step 2  | On top of screen there is an option button - +create. Click that  |               |
| Step 3  | You can see a New Page named as Market Place                      |               |
| Step 4  | Search for Azure Synapse Analytics Workspace                      |               |
| Step 5  | New page titled Create Synapse workspace opens                    |               |
| Step 6  | It has Options in the form of Tabs such as Basics Security        |               |
| Step 7  | In Basics Fill all the necessary boxes (indicated by *)           |               |
|         | Subscription= your sub,                                           |               |
|         | Resource Group = student-rg-n3,                                   |               |
|         | Workspace name =student-sn020-asws                                |               |
|         | Region = South India                                              |               |
|         | Storage Account Name =studentsh020sa4                             |               |
|         | niesystem name = bronze                                           |               |
|         |                                                                   |               |
| Step 8  | Click the Review+Create Button                                    | Perform       |
|         |                                                                   | validation -  |
|         |                                                                   | once          |
|         |                                                                   | successful –  |
|         |                                                                   | it will       |
| Step 9  | Click Create button                                               | -             |
| Step 10 | Now a Pop-up comes up indicating the Successful Deployment        |               |
| _       | completion                                                        |               |
|         |                                                                   |               |
| Step 11 | Goto Synapse Workspace & click open 'student-sn020-asws'          |               |
| Step 12 | New page titled student-sn020-asws opens                          |               |
| Step 13 | Below the Getting Started line, there is Box titled 'Open Synapse |               |
|         | Studio' Click the Box/Open button                                 |               |
| Step 14 | Now a new Tab-page titled Synapse Analytics Workspace -           | Synapse Is    |
|         | student-sn020-asws opens                                          | built on top  |
|         |                                                                   | of ADF –      |
|         |                                                                   | Synapse       |
|         |                                                                   | looks similar |
| Ctop 15 | Now create a Detabase in Arura synames analytics                  | to ADF        |
| Step 15 | Now create a Database in Azure synapse analytics.                 |               |
| Step 16 | Select a data tab in felt side panel.                             |               |
| Step 17 | To aliak and grapts a SOL database                                |               |
| Step 10 | To click and cleate a SQL database                                | Then you will |
| Step 19 | Go to manage tab and click the SQL pool button and you can see    | Then you will |
|         |                                                                   | build_in are  |
|         |                                                                   | status are    |
|         |                                                                   |               |
|         |                                                                   | online        |
|         |                                                                   | STILLE        |
| Step 21 | Opens a new column panel in right side, with name as 'Create SOL  | The           |
|         | database'                                                         | serverless    |
|         |                                                                   | SQL           |

|         |                                                                                                    | database<br>uses the<br>build-in pool<br>to process<br>the data                                                                                       |
|---------|----------------------------------------------------------------------------------------------------|----------------------------------------------------------------------------------------------------|
| Step 22 | Undersee Select SQL pool type,<br>Serverless is pre-selected<br>And leave that as it is                                                                                                    |                                                                                                    |
| Step 23 | Fill the DB Name in the Box as<br>'gold_db'                                                                                                    |                                                                                                    |
| Step 24 | Click Create Button                                                                                                    | DB will get<br>created                                                                                                    |
| Step 25 | Go to left panel name 'Data'                                                                                                    |                                                                                                    |
| Step 26 | Click the just-created 'gold db'                                                                                                    |                                                                                                    |
| Step 27 | Look for drop-down menu with options such as<br>External Table<br>External Resources<br>Views<br>Schemas<br>Security                                                                          | Serverless<br>data will be<br>in Data Lake<br>We will be<br>using built-in<br>SQL to<br>query                                                         |
| Step 28 | We know Data Lake has direct connection to Synapse                                                                                                    | If I switch<br>from<br>Workspace<br>to link, you<br>will see Data<br>Lake, it is<br>already<br>linked to<br>Synapse                                   |
| Step 29 | If you click 'student-sn020-asws'<br>Drop down menu will show containers we created<br>Bronze<br>gold<br>silver<br>other data inside gold container can checked                               | Query data<br>lake from<br>synapse<br>serverless<br>SQL                                                                                               |
| Step 30 | Go to gold-SalesLT-<br>Select address & right click<br>You can see a new panel named as<br>'Select Top 100 rows<br>Here you can choose the file type format as Delta<br>Click on Apply Button | Feature<br>demo<br>Go to gold-<br>SalesLT-<br>Select<br>address &<br>right click<br>You can see<br>a new panel<br>named as<br>'Select Top<br>100 rows |
|         |                                                                                                    | can choose<br>the file type                                                                                                    |

|         |                                                                                           | format as<br>Delta       |
|---------|-------------------------------------------------------------------------------------------|--------------------------|
|         |                                                                                           | Click on<br>Apply Button |
| Step 31 | New Tab/page Titled SQL script1 gets opened                                               |                          |
|         | (a script is created for you) sample given below                                          |                          |
|         | CREATE VIEW address                                                                       |                          |
|         | AS                                                                                        |                          |
|         | SELECT *                                                                                  |                          |
|         | FROM<br>OPENROWSET(                                                                       |                          |
|         | BULK<br>https://studentsn020sa4.dfs.core.windows.net/gold/SalesLT/Address/                |                          |
|         |                                                                                           |                          |
|         | ) AS [result]                                                                             |                          |
| Step 32 |                                                                                           |                          |
|         | Click the                                                                                 |                          |
|         |                                                                                           |                          |
|         | >Run option                                                                               |                          |
| Step 33 | It runs the script and shows the output in Result Tab in the bottom portion of the screen |                          |
| Step 34 | Now modify the generated script as                                                        |                          |
|         | CREATE VIEW address<br>AS                                                                 |                          |
|         | SELECT *                                                                                  |                          |
|         |                                                                                           |                          |
|         | BULK<br>BULK                                                                              |                          |
|         | nccps://studentshozosa4.urs.core.windows.net/goid/satest/Address/                         |                          |
|         | ) AS [result]                                                                             |                          |
| Step 35 | Run the Query and ensure it runs Success                                                  |                          |
| Step 36 | Then switch-back to WS and refresh the database. If then expand                           |                          |
|         | the view to see an address view if we created recently.                                   |                          |
| Step 37 | See () next to dbo. address &                                                             |                          |
| Stop 29 | Click ()                                                                                  |                          |
| Step 30 | Choose New SOL script > Select TOP 100 Rows                                               |                          |
| Step 39 | New Script/Query displayed in the Work-area                                               |                          |
| Step 41 | Run the thus generated Query                                                              |                          |
|         |                                                                                           |                          |
| Step 42 | At the bottom-half of screen, Address Table is displayed                                  | When the                 |
|         |                                                                                           | data                     |
|         |                                                                                           | changes in               |
|         |                                                                                           | the Data                 |
|         |                                                                                           | Lake, IIIS               |
|         |                                                                                           | automatically            |
|         |                                                                                           | changes                  |
|         |                                                                                           | Cool                     |
| Step 43 | We need to do this for all Tables by creating a pipeline using                            | Pipeline can             |
|         | Synapse Analytics                                                                         | be created in            |

|         |                                                                                                    | Synapse or                         |
|---------|----------------------------------------------------------------------------------------------------|------------------------------------|
| Step 44 | Go to left panel Select Develop Tab                                                                                                    |                                    |
| Sten 45 | You see Develop Ontion & a + button next to that                                                                                                    |                                    |
| Step 46 | Click on the + Button                                                                                                    |                                    |
| Step 47 | There will be an option called import the following looking Query (stored<br>procedure) from the local folder<br>USE gold_db<br>GO<br>CREATE OR ALTER PROCEDURE CreateSQLServerlessView_gold<br>@ViewName NVARCHAR(100)<br>AS<br>BEGIN<br>DECLARE @statement = N'CREATE OR ALTER VIEW ' +<br>QUOTENAME(@ViewName) + N' AS<br>SELECT * FROM<br>OPENROWSET(<br>BULK<br>''https://studentsn020sa4.dfs.core.windows.net/gold/Sal<br>esLT/' + @ViewName + N'/'',<br>FORMAT = ''DELTA''<br>) AS [result]'<br>EXEC (@statement)<br>GO |                                    |
| Oton 40 | Dura the Otened Dressedure Ouers & ensure it is must to Ouerses                                                                                                    |                                    |
| Step 49 | No Publish the New Script and other changes.                                                                                                    | Look for                           |
|         |                                                                                                    | Publish<br>Status on<br>Top Corner |
| Step 50 | Goto Manage Tab. Select the Link Service connection. Click on New Button                                                                                                    |                                    |
| Step 51 | You can see New Page Named "New Linked Service"                                                                                                    |                                    |
| Step 52 | Search for "Azure SQL DB"                                                                                                    |                                    |
| Step 53 | Select Azure SQL DB and Continue                                                                                                    |                                    |
| Step 54 | New Page opens with Title "New linked service", Azure SQL DB<br>Fill all Boxes correctly                                                                                                    |                                    |
| Step 55 | Name as " serverlesssqldb"                                                                                                    | It will use                        |
|         | Account Selection =                                                                                                    | sambath.                           |
|         | Fully qualified domain =                                                                                                    | Narayanan                          |
|         | Database name = gold_db                                                                                                    | account to                         |
|         | Authentication Type = System Assigned Managed Identity                                                                                                    | connect to                         |
| Step 51 | To get Fully gualified domain, do the following                                                                                                    |                                    |
| Step 52 |                                                                                                    |                                    |
|         | Goto Synapse WS>Properties>Serverless SQL endpoint                                                                                                    |                                    |
|         | copy the endpoint name                                                                                                    |                                    |
|         | Paste this endpoint name in the box in Step 55                                                                                                    |                                    |
| Step 53 | After completing all Boxes in Step 55, check the test connection                                                                                                    |                                    |
| Step 54 | The connection is successful and click the create button.                                                                                                    |                                    |
|         | serverlessSQLbd will be created                                                                                                    |                                    |
| Step 55 | Click the publish button. Publish completed                                                                                                    |                                    |

| Step 56 | Go to integrate in left side panel and click the + button. Ten you will click a pipeline button.                                                                                                   |  |  |
|---------|----------------------------------------------------------------------------------------------------|--|--|
| Step 57 | Then you will see a sub panel name as Activities                                                                                                    |  |  |
| Step 58 | If then you search a get " <b>Metadata</b> and drag and drop the get<br>Metadata in canvas ". if the below options are general, setting, user<br>properties.                                       |  |  |
| Step 59 | To give a name as Get <b>Tablenames</b> and go to settings select new button.                                                                                                    |  |  |
| Step 60 | Then you see a new panel name as new integration dataset. If you search <b>Azure data lake storage gen2</b> select and click the continue button                                                   |  |  |
| Step 61 | After then you see a new panel name as Select Format. if you will select the <b>Binary</b> and click the continue button.                                                                          |  |  |
| Step 62 | To see a new panel name as set properties then you give a name as <b>gold tables</b>                                                                                                    |  |  |
| Step 63 | Then you will see a linked service connection click the drop-down option as default linked service connection name as ' <b>student-sn020-asws'</b>                                                 |  |  |
| Step 64 | Now we will select the browser. If you see a new panel as Browse<br>and select the gold and click the continue button. Now we will create                                                          |  |  |
| Step 65 | Then fill the field list as click as <b>+new</b> and the drop-down box is filling name as <b>child items</b>                                                                                       |  |  |
| Step 66 | To click the "debug" button and you can see an output as successful                                                                                                    |  |  |
| Step 67 | At the activity panel as search a <b>for each</b> activity and drag and drop<br>the canvas. If then we will connection of get Table names to for each<br>table.                                    |  |  |
| Step 68 | To modified name as for each table name and go to setting tab.<br>Then you see options are item. Select the box of "ADD dynamic content".                                                          |  |  |
| Step 69 | If you can see A new page name as pipeline expression builder a below options are Get Table name select and modified the query as                                                                  |  |  |
|         | @activity('Get Tablenames').output.childitems                                                                                                    |  |  |
|         | I o click the ok button                                                                                                    |  |  |
| Step 70 | After you can see a for each table in canvas at page and see a small <b>pencil</b> icon clicked an if show a <b>new canvas page</b>                                                                |  |  |
| Step 71 | Click the activity search bar search a <b>Stored procedure</b> and drag<br>and drop of the canvas page                                                                                             |  |  |
| Step 72 | Go to settings tab below option select a linked service dropdown of box as click the <b>serverlessSQLdb</b>                                                                                        |  |  |
| Step 74 | Select a Store procedure name click the drop down showing as, if we already created SQL serverlessview_gold                                                                                        |  |  |
| Step 75 | To select a store procedure parameter a click on new button gives a name as View Name another box as type as fill <b>string</b> . If you correctly fill it.                                        |  |  |
| Step 76 | To fill value of box as "Add dynamic content" and you can see a new<br>panel name as pipeline expression builder .to select below the<br>option as for 'each table name' and modified the query as |  |  |
|         | @item().name                                                                                                    |  |  |

|         | To click on ok button                                                  |  |  |
|---------|------------------------------------------------------------------------|--|--|
| Step 77 | To give a pipeline name as <b>create view</b>                          |  |  |
| Step 78 | To click a publish button. publish completed                           |  |  |
| Step 79 | To click on this, add trigger and select a Trigger now an click the ok |  |  |
|         | button                                                                 |  |  |
| Step 80 | Go to monitor tab in the left side pencil. If then you can see a       |  |  |
|         | pipeline is currently running. if they click on this refresh button    |  |  |
| Step 81 | The pipeline is running successfully                                   |  |  |
| Step 82 | Go to data tab in left side panel an select a gold_db () a refresh     |  |  |
|         | the gold_db and you can see a view table as drop down as               |  |  |
|         | generated a view of all tables                                         |  |  |

Table 9: TASK-7 – DATA Load (Azure Synapse Analytics)

| Step    | Action                                                               | Remark              |
|---------|----------------------------------------------------------------------|---------------------|
|         | Installing Power BI on-prem                                          |                     |
| Step 1  | Check whether you have Power BI installed on your system. If         | Power BI tool       |
|         | installed, uninstall and do a fresh install.                         | provided by MS –    |
|         |                                                                      | can create          |
|         |                                                                      | interactive         |
|         |                                                                      | dashboards and      |
|         |                                                                      | visuals             |
| Step 2  | Go to Chrome browser and search for power BI                         |                     |
| Step 3  | Then you can see a power bi-data visualization and click it.         |                     |
| Step 4  | If you will be seeing a new page name as Microsoft power BI platform |                     |
| Step 5  | You can see as options are power bi, product, etc                    |                     |
| Step 6  | Click the products and drop down of options as power bi              |                     |
| Step 7  | Select the power bi and click the Desktop                            |                     |
| Step 8  | Then you can see a new page as power bi Desktop                      |                     |
| Step 9  | You can click the option as see download or language options         |                     |
| Step 10 | Then you can see a new page as Microsoft Power BI Desktop            |                     |
| Step 11 | They You can click the Download button. if you can see a new sub tab |                     |
| 01 10   | name, as Choose the download you want                                |                     |
| Step 12 | You can see options are                                              |                     |
| Oton 10 | PBIDesktopSetup.exe, PBIDesktopSetup_x64.exe                         |                     |
| Step 13 | You can select PBIDesktopSetup_x64.exe and download button           |                     |
|         | PRIDesktonSetup, x64 eye as Downloading completed                    |                     |
| Step 14 | You can search and select Power BI click and install                 |                     |
| Sten 15 | Go to Power BI Desktop                                               |                     |
| Step 15 | If they you can see a Power BI Desktop                               | The using of power  |
|         |                                                                      | BI desktop to       |
|         |                                                                      | connect with the    |
|         |                                                                      | serverless SQL      |
|         |                                                                      | database to get all |
|         |                                                                      | the data            |
| Step 16 | You can see a Home tab in the top of options. you can click on the   |                     |
|         | Get data and dropdown options are excel workspace, power bi          |                     |
|         | datasets, etc                                                        |                     |
| Step 17 | Click the dropdown option as click on more button.                   |                     |
| Step 18 | If you can see a new tab name, as Get Data and you. we see a more    |                     |
| 0. 10   | option is All, File, Azure, etc                                      |                     |
| Step 19 | Click the Azure button and you can see a new panel name as Azure     |                     |
| Step 20 | Click the azure and you will see right side of sub tab azure synapse |                     |
| Oton 01 | Work analytics SQL                                                   |                     |
| Step 21 | Inen you can select a diopdown box as connect button click           |                     |
| Step 22 | If you can see a new sub tab name as SQL server data base Fill the   | server name as end  |
|         | DOX                                                                  | to end point        |
| Sten 23 | Go to synapse workspace click left side panel name as properties     |                     |
| 0100 20 | then you can drondown small box name as subserverless SOL end        |                     |
|         | point and copy the end point                                         |                     |
| Step 24 | Go to power bi and past the end point as server box and next box     | aold db             |
|         | name as database                                                     | 30.0_00             |
| Step 25 | If you fill the box as gold db                                       |                     |
| Step 26 | After you can see adventure worksLT2019 tables                       |                     |
| Step 27 | Click all tables and dropdown button name as load                    |                     |

| Step 28 | AdventureworksLT2019 data be loaded in power bi                           |  |  |
|---------|---------------------------------------------------------------------------|--|--|
| Step 29 | If then create a dashboard                                                |  |  |
| Step 30 | You can see as various options right side as visualizations               |  |  |
| Step 31 | Click the card. Select product-id and see a total count of product will   |  |  |
|         | be show                                                                   |  |  |
| Step 32 | Click the card. Select sum of sub total can be showing                    |  |  |
| Step 33 | Click the card. Select List price and you will seaing a sum of list price |  |  |
| Step 34 | Click the pie chart. Select list of price and standard price              |  |  |
| Step 35 | Click the Donut chart. Select subtotal, Taxamount, Total duean you will   |  |  |
| -       | see a prices                                                              |  |  |
| Step 36 | Click the Gauge. Select sum of Freight an you will see freight            |  |  |
| Step 37 | Click the Map. Select some of country, City, Tax amount and see a tax     |  |  |
|         | of amount Country                                                         |  |  |
| Step 38 | Now visualization as be completed                                         |  |  |

Table 10: TASK-8– DATA Reporting using Power BI

## 11. Bronze to silver Python code to run on Data bricks Notebook

```
# Databricks notebook source
dbutils.fs.ls('mnt/bronze/SalesLT/')
# COMMAND -----
dbutils.fs.ls('mnt/silver/')
# COMMAND -----
input path = '/mnt/bronze/SalesLT/Address/Address.parquet'
# COMMAND -----
df=spark.read.format('parquet').load(input_path)
# COMMAND -----
display(df)
# COMMAND -----
from pyspark.sql.functions import from_utc_timestamp, date_format
from pyspark.sql.types import TimestampType
df = df.withColumn("ModifiedDate",
date format(from utc timestamp(df["ModifiedDate"].cast(TimestampType
()), "UTC"), "yyyy-MM-dd"))
# COMMAND -----
display(df)
# COMMAND -----
# MAGIC %md
# MAGIC ## Doing transformation for all tables
# MAGIC
# COMMAND -----
table name = []
for i in dbutils.fs.ls('mnt/bronze/SalesLT/'):
  table name.append(i.name.split('/')[0])
```

```
# COMMAND -----
table_name
# COMMAND -----
display(df)
# COMMAND -----
from pyspark.sql.functions import from_utc_timestamp, date_format
from pyspark.sql.types import TimestampType
for i in table name:
   path = '/mnt/bronze/SalesLT/' + i + '/' + i + '.parquet'
   df = spark.read.format('parquet').load(path)
   column = df.columns
   for col in column:
       if "Date" in col or "date" in col:
           df = df.withColumn(col,
date_format(from_utc_timestamp(df[col].cast(TimestampType()),
"UTC"), "yyy-MM-dd"))
   output path = '/mnt/silver/SalesLT/' + i + '/'
   df.write.format('delta').mode("overwrite").save(output_path)
# COMMAND -----
display(df)
```

## 12. Silver to gold Python code to run on Data bricks Notebook

# Databricks notebook source

dbutils.fs.ls('mnt/silver/SalesLT/')

# COMMAND -----

dbutils.fs.ls('mnt/gold/')

# COMMAND -----

input\_path = ' /mnt/silver/SalesLT/Address/'

# COMMAND -----

df = spark.read.format('delta').load('/mnt/silver/SalesLT/Address')

# COMMAND -----

display(df)

# COMMAND -----

from pyspark.sql import SparkSession

from pyspark.sql.functions import col, regexp\_replace

column\_names = df.columns

```
for old_col_name in column_names:
    new_col_name = "".join(["_" + char if char.isupper() and not
old col name[i - 1].isupper() else char for i, char in
enumerate(old_col_name)]).lstrip("_")
    df = df.withColumnRenamed(old col name, new col name)
# COMMAND -----
display(df)
# COMMAND -----
# MAGIC %md
# MAGIC # Doing transformation for all tables (changing column
names)
# MAGIC
# MAGIC
# COMMAND -----
  table_name = []
for i in dbutils.fs.ls('mnt/silver/SalesLT/'):
   table name.append(i.name.split('/')[0])
# COMMAND -----
table name
```

# COMMAND -----

```
display(df)
# COMMAND ------
for name in table_name:
    path = '/mnt/silver/SalesLT/' + name
    print(path)
    df = spark.read.format('delta').load(path)
    column_names = df.columns
    for old_col_name in column_names:
        new_col_name = "".join(["_" + char if char.isupper() and
    old_col_name[i - 1].isupper() else char for i, char in
    enumerate(old_col_name)]).lstrip("_")
        df = df.withColumnRenamed(old_col_name, new_col_name)
        output_path = '/mnt/gold/SalesLT/' + name + '/'
        df.write.format('delta').mode("overwrite").save(output_path)
```

# COMMAND -----

display(df)

## 13. Troubleshooting

This solution architecture consists of many software tools and services, spread across on Prem and cloud. In addition, usage of each components involves multiple steps, some times even in the form of pipelines. Due to this reason, we came across, multiple errors. In this section we have presented troubleshooting of few critical errors which are given below the **Table 11** 

| Descri<br>ption | Resolutio<br>n                                                               | Technology                                                                                                    | F                                              |
|-----------------|------------------------------------------------------------------------------|----------------------------------------------------------------------------------------------------|------------------------------------------------|
| Error<br>2(b)   | Copying<br>few<br>Tables<br>succeede<br>d while<br>other<br>copies<br>failed | Added the missing @ in SQL script syntax - We are using SQL scripts to automate.<br>There were some syntax errors.                                                                                                    | N<br>ii<br>a<br>n                              |
| Error 3<br>(b)  | The<br>migration<br>process<br>failed<br>throwing<br>error                   | Corrected the SQL script syntax error- missing space after FROM @{concat('SELECT * FROM ', item().SchemaName, '.', item().TableName)}                                                                                                    | A<br>E<br>F<br>S<br>q<br>f<br>e<br>S<br>Y<br>S |
|                 |                                                                              |                                                                                                    |                                                |
|                 |                                                                              | (a). The Integration (self-hosted) Run Time node has encountered an error<br>during registration. The integration (Self-hosted) node failed to connect to the<br>cloud service due to network connectivity issues. Check network connectivity<br>issues.                                                           |                                                |
|                 |                                                                              | (b). Failure happened on 'Source' side.<br>ErrorCode=SqlOperationFailed,'Type=Microsoft.DataTransfer.Common.Shared.<br>HybridDeliveryException,Message=A database operation failed with the<br>following error: 'Incorrect syntax near<br>'FROMSalesLT'.',Source=,"Type=System.Data.SqlClient.SqlException,Message |                                                |

|                                                                                                    | =Incorrect syntax near 'FROMSalesLT'.,Source=.Net SqlClient Data<br>Provider,SqlErrorNumber=102,Class=15,ErrorCode=-<br>2146232060,State=1,Errors=[{Class=15,Number=102,State=1,Message=Incorre<br>ct syntax near 'FROMSalesLT'.,},],'                                                                                                    |
|----------------------------------------------------------------------------------------------------|----------------------------------------------------------------------------------------------------|
|                                                                                                    | (c).ErrorCode=AdlsGen2OperationFailed,'Type=Microsoft.DataTransfer.Commo<br>n.Shared.HybridDeliveryException,Message=ADLS Gen2 operation failed for:<br>Operation returned an invalid status code 'Conflict'. Account: 'studentsn020sa3'.<br>FileSystem: 'bronze'. Path:<br>'SalesLT/item().TableName/item().TableName.parquet'. ErrorCode:<br>'LeaseNotPresentWithLeaseOperation'. Message: 'The lease ID is not present<br>with the specified lease operation.'. RequestId: '9edb3332-901f-001a-2b6a-<br>8026cd000000'. TimeStamp: 'Wed, 27 Mar 2024 17:17:38<br>GMT',Source=Microsoft.DataTransfer.ClientLibrary,''Type=Microsoft.Azure.Stor<br>age.Data.Models.ErrorSchemaException,Message=Operation returned an<br>invalid status code 'Conflict',Source=Microsoft.DataTransfer.ClientLibrary |
| Data<br>Bricks<br>Error<br>Trouble<br>Shoot -<br>AnalysisE<br>xception:<br>A schema<br>mismatch<br>detected | I had to add this code in the last cell for it get rid of the following error<br># Enable schema migration for other operations<br>spark.conf.set("spark.databricks.delta.schema.autoMerge.enabled",<br>"true")<br>AnalysisException: A schema mismatch detected when writing to the<br>Delta table (Table ID: e76fc263-4221-42ea-a6ba-355b2a6ba0e5). To<br>enable schema migration using DataFrameWriter or DataStreamWriter,<br>please set: '.option("mergeSchema", "true")'. For other operations, set the<br>session configuration spark.databricks.delta.schema.autoMerge.enabled<br>to "true". See the documentation specific to the operation for details                                                                                                    |

Table 11: Troubleshooting critical errors

## 14. References

- 1. <u>https://www.rst.software/blog/introduction-to-data-lakes-how-to-deploy-them-in-the-cloud</u>
- 2. <u>https://medium.com/@coreytalkscode/data-lakes-a-comprehensive-guide-to-understanding-features-pros-and-cons-for-effective-data-cec7341fbb25</u>
- 3. https://precog.co/glossary/big-data-in-manufacturing/
- 4. <u>https://precog.co/glossary/industrial-data-lake/</u>
- 5. Access Azure Data Lake Storage using Azure Active Directory credential passthrough(legacy) – <u>https://learn.microsoft.com/en-us/azure/databricks/archive/credential-</u> <u>passthrough/adls-passthrough</u>
- Technology Blogs by SAP Build an Azure Data Factory Pipeline with the ODBC Driver for ABAP-Frank-Martin <u>https://community.sap.com/t5/technology-blogs-by-sap/build-an-azure-data-factory-pipeline-with-the-odbc-driver-for-abap/ba-p/13612960</u>
- 7. https://learn.microsoft.com/en-us/training/modules/get-started-with-**powerbi**/?WT.mc\_id=powerbi\_home\_inproduct\_introcard
- 8. Azure data Engineer Associate Certification Guide, Newton Alex, 2022